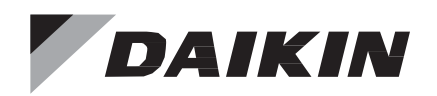

# **Operations Manual**

# OM 1329-1

Group: Applied Air Systems Part Number: OM 1329-1 Date: October, 2023

# Vision<sup>®</sup>/Skyline<sup>®</sup> EC Fan Controller

Models: CAH, CAC, OAH, OAC

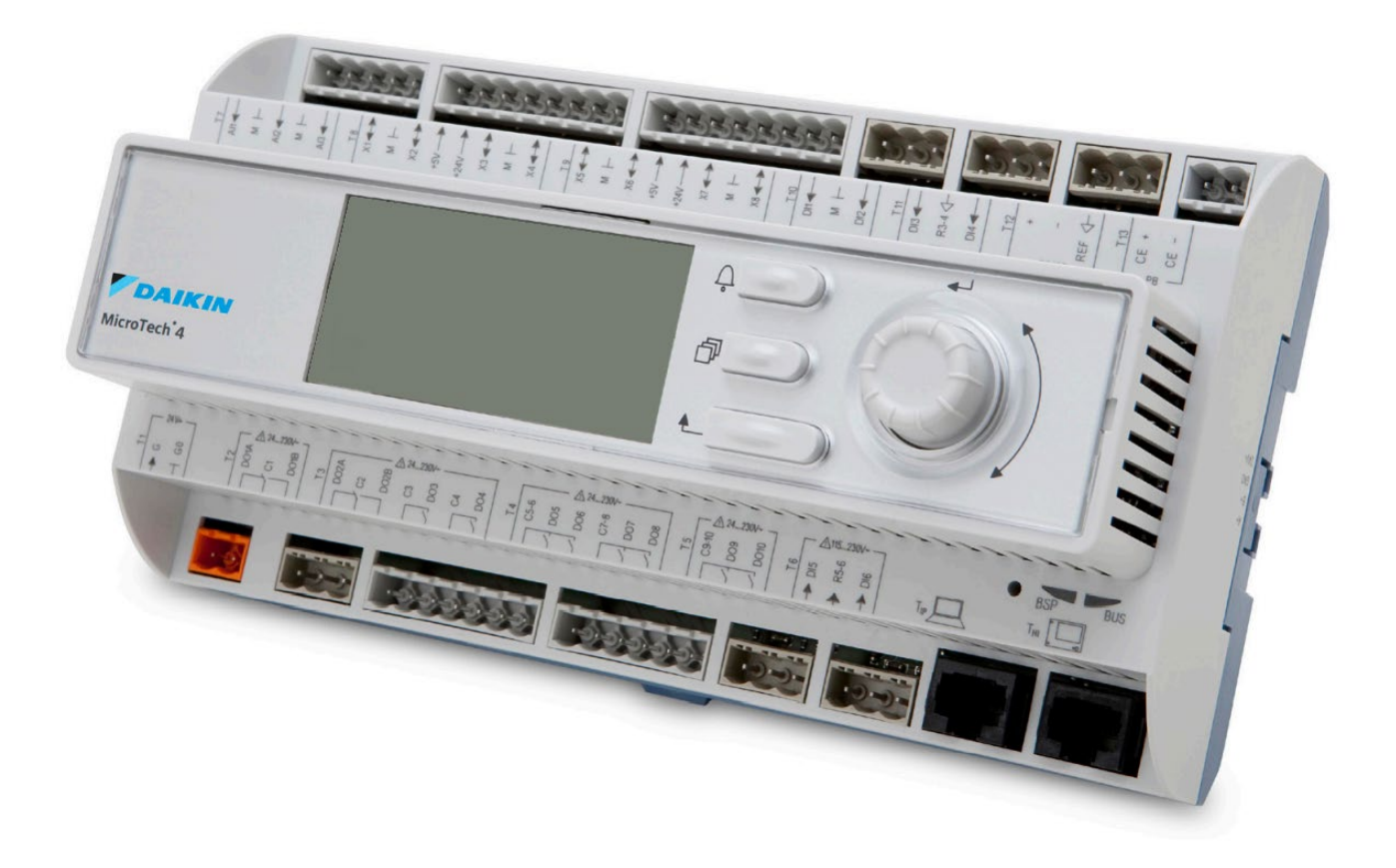

# Table of Contents

| VISION/SKYLINE INTRODUCTION       | 4  |
|-----------------------------------|----|
| CONTROL PANEL LOCATIONS           |    |
| CONTROLLER FUNDAMENTALS           | 6  |
| Getting Started                   | 6  |
| Passwords                         | 6  |
| Navigation Mode                   | 7  |
| Edit Mode                         |    |
| KEYPAD AND DISPLAY MENU STRUCTURE |    |
| CONNECTION FIELD WIRED INPUTS     |    |
| Field Control Wiring              |    |
| Fan Array Sensors                 |    |
| Duct Pressure Sensor              | 16 |
| Ready Relay                       |    |
| Running Relay                     | 16 |
| Alarm Output                      |    |
| COMMISSIONING AND OPERATIONS      |    |
| Array Set-Up                      |    |
| Array Set-Up Menu:                |    |
| Date/Time Settings                |    |
| Date/Time Menu:                   |    |
| ENABLE THE ARRAY                  |    |
| Configure Array Menu              |    |
| Control Mode                      |    |
| Digital Inputs                    |    |
| Fan Tracking Menu                 |    |
| CFM Sensor Setup                  | 20 |
| CONFIGURE FANS MENU               | 21 |
| QUICK MENU                        |    |
| ARRAY STATUS                      | 23 |
| VIEW STATUS                       | 23 |
| FAN STATUS                        | 23 |
| Fan Menus                         | 24 |
| Alarm Status                      | 24 |
| Warn Status                       | 25 |
| OTHER CONFIGURATIONS              | 26 |
| Damper Control                    |    |

# DAIKIN

| Manual Array Operation     | 26 |
|----------------------------|----|
| BMS COMMUNICATIONS         | 27 |
| BACnet IP Set-Up           | 27 |
| BACnet MSTP Set-Up         |    |
| SERVICE MENUS              |    |
| Fan Service                | 28 |
| Operating Hours Menu       | 29 |
| Modbus                     | 29 |
| Air Flow                   |    |
| DSP Control                |    |
| CFM Control                |    |
| ARRAY MAINTENANCE          |    |
| ALARMS                     |    |
| Viewing Alarms             |    |
| OTHER MENU ITEMS           |    |
| About This Array           |    |
| MICROTECH 4 INPUTS/OUTPUTS |    |
| Main Control Board         |    |
| APPENDIX                   |    |
| Modbus I/O                 |    |

## **VISION/SKYLINE INTRODUCTION**

This manual provides operating information about the Vision/Skyline Daikin Applied EC Fan array with premium controls. This document includes controller operation sequences and start-up procedures. For overall array installation and/or maintenance procedures, refer to the following IMs:

- Vision CAC/CAH IM 672
- Vision Extended Sizes CAC/CAH IM 915
- Skyline OAC/OAH IM 777
- Non-Daikin Applied: See vendor manuals

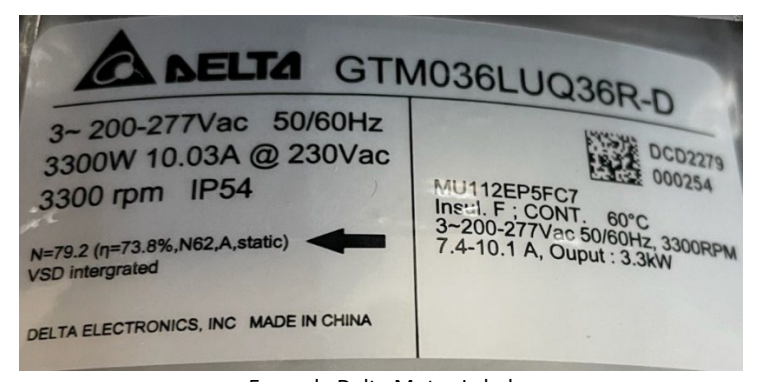

Example Delta Motor Label

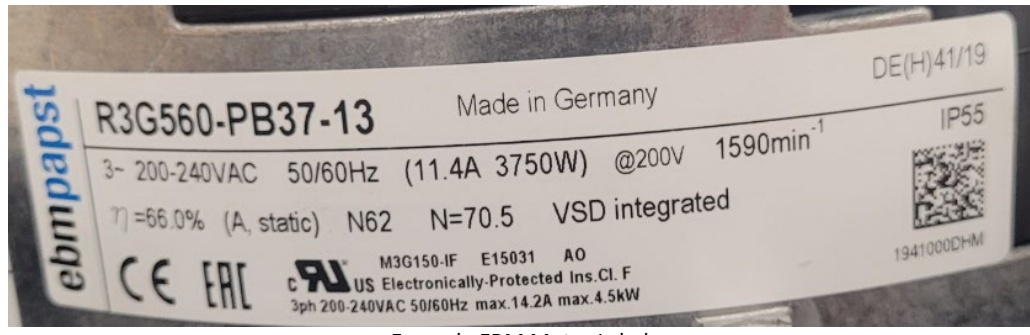

Example EBM Motor Label

Figure 1: Example Motor Labels

## **CONTROL PANEL LOCATIONS**

Figure 2 shows control and power panel locations on a typical section. Figures 3 and 4 show the layout of the components within the power box and low voltage control box, respectively.

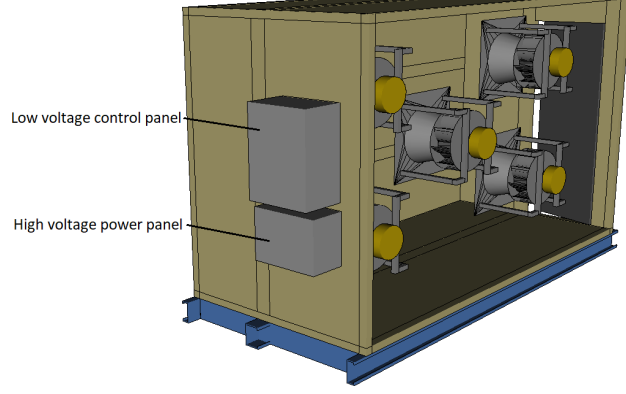

Figure 1: Example Panels Locations

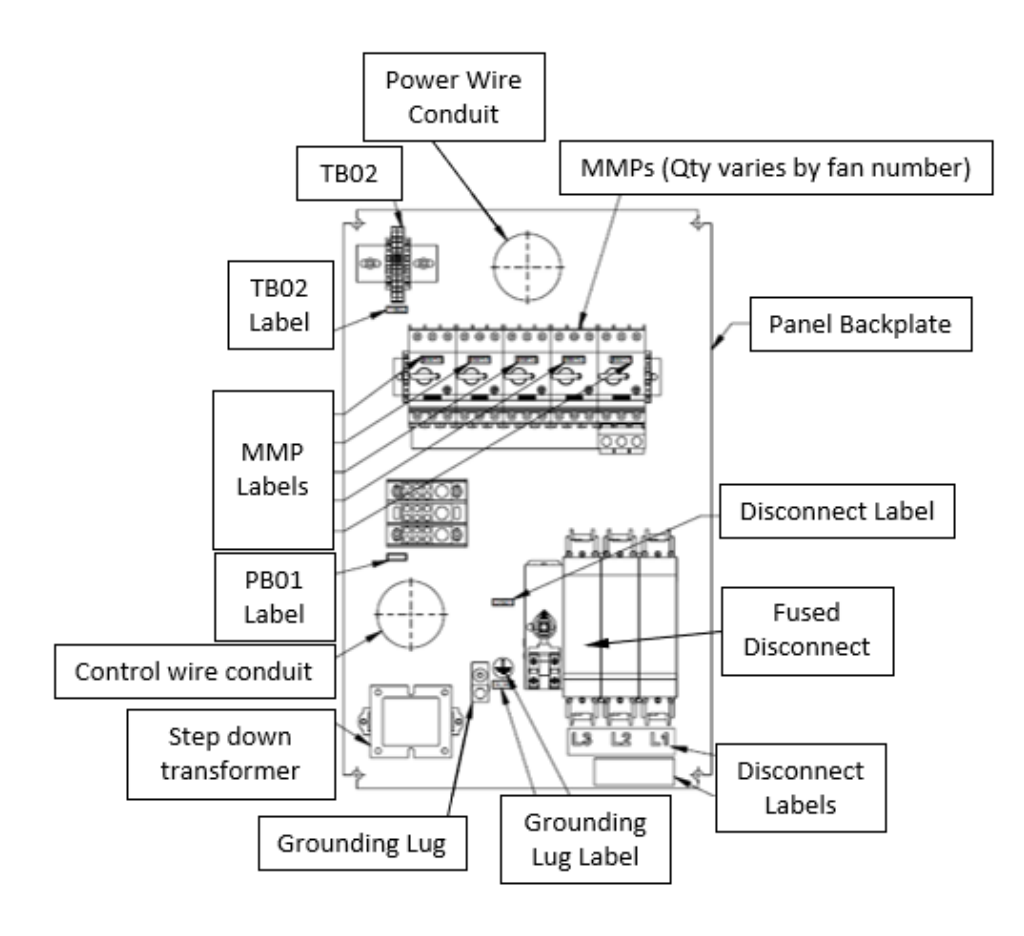

Figure 3: Example Power Box Control Panel

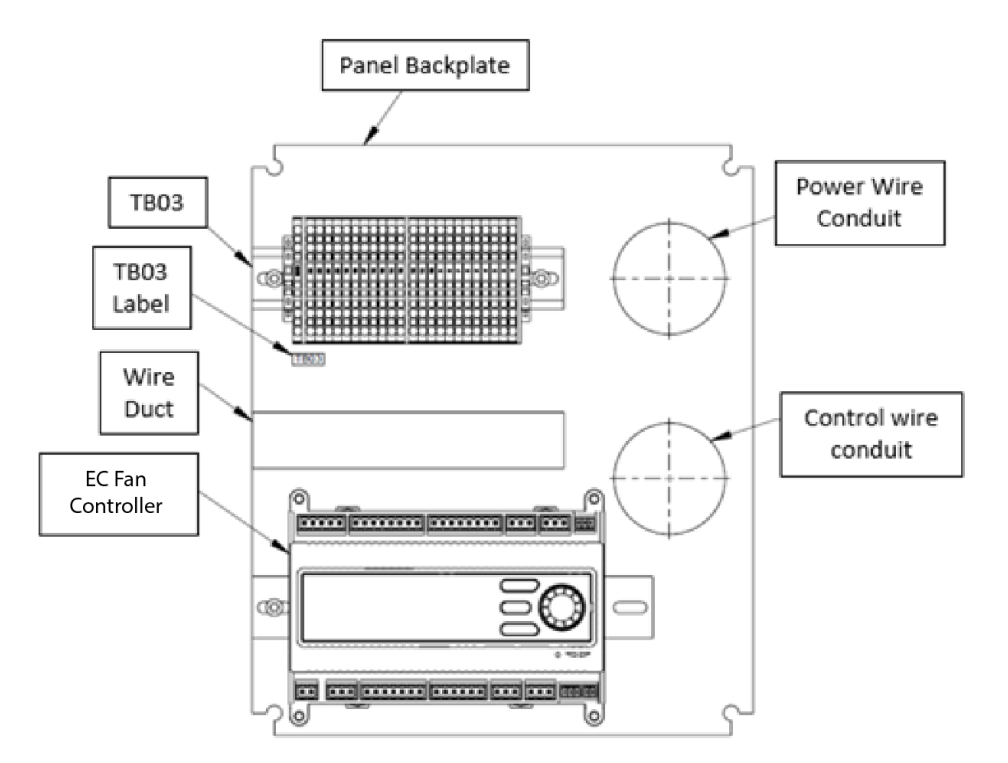

Figure 4: Example Low Voltage Control Panel

## **CONTROLLER FUNDAMENTALS**

#### **Getting Started**

This manual contains information designed to assist the field technician with the Daikin Applied EC fan array setup when premium controls are provided. The technician will need to be familiar with the following topics at a minimum to successfully set up the Daikin Applied EC fan array operation.

- Keypad navigation/editing/passwords
- Control Mode
- Demand Source

The keypad/display consists of a 5 line by 22-character display, three keys and a "push and roll" navigation wheel. There is an Alarm Button, Menu (Home) Button, and a Back Button. The wheel is used to navigate between lines on a screen (page) and to increase and decrease changeable values when editing. Pushing the wheel acts as an Enter Button.

The first line on each page includes the page title and the line number to which the cursor is currently "pointing". The line numbers are X/Y to indicate line number X of a total of Y lines for that page. The left most position of the title line includes an "up" arrow to indicate there are pages "above" the currently displayed items, a "down" arrow to indicate there are pages "below" the currently displayed items or an "up/down" arrow to indicate there are pages.

Each line on a page can contain status only information or include changeable data fields. When a line contains status only information and the cursor is on that line all but the value field of that line is highlighted meaning the text is white with a black box around it. When the line contains a changeable value and the cursor is at that line, the entire line is highlighted. Each line on a page may also be defined as a "jump" line, meaning pushing the navigation wheel will cause a "jump" to a new page. An arrow is displayed to the far right of the line to indicate it is a "jump" line.

The keypad/display Information is organized into Menu groups; Main Menu, Quick Menu, View Status, Commission Array, Manual Control, Service Menus, BMS Communications, Alarm List, and About This Array.

**NOTE:** Only menus and items that are applicable to the specific array configuration are displayed.

The Main Menu allows the user to enter a password, access the Quick Menu pages, view the current array state, access the Alarm List Menu as well as access information about the fan array. The Quick Menu provides access to status information indicating the current operating condition of the fan array. The View Status Menus include basic fan array operating status menus and information about current operation. The Commission Array menu includes commissioning/configuration menus to set up the fan array for operation. The Manual Control Menu allows service personnel to test fan array operation directly from the HMI. The Service Menus allow service personnel to review Modbus status and current fan operation hours. The BMS Communications menus allow service personnel to view and set building management system parameters such as the IP address. The Alarm List Menu includes active alarm and alarm log information. The About This Array menu allows service personnel to view information about the fan array including SO Number and Software Build Version.

#### Passwords

Various menu functions are accessible or inaccessible, depending on the access level of the user, and the password they enter, if any. There are four access levels, including no password, Level 2, Level 4, and Level 6, with Level 2 having the highest level of access. Without entering a password, the user has access only to basic status menu items and the About this Array menu group. Entering the Level 6 password (5321) adds access to the Alarm List, Quick Menu, and the View Status menu groups to the "no password" level. Entering the Level 4 password (2526) adds access to the Service Menu and Manual Control menu groups to the Level 6 access level. Entering the Level 2 password (6363) adds access to the Commission Array and BMS Communications menu groups to the level 4 access level.

**NOTE:** Alarms can be acknowledged without entering a password.

# DAIKIN

The main menu is displayed when the keypad/display is first accessed, the Home Key is pressed, the Back Key is pressed multiple times, or if the keypad/display has been idle longer than the Password Timeout (default 10 minutes). The main menu provides access to enter a password, access the Quick Menu, view the current Array State, access the alarm lists or view information about the array.

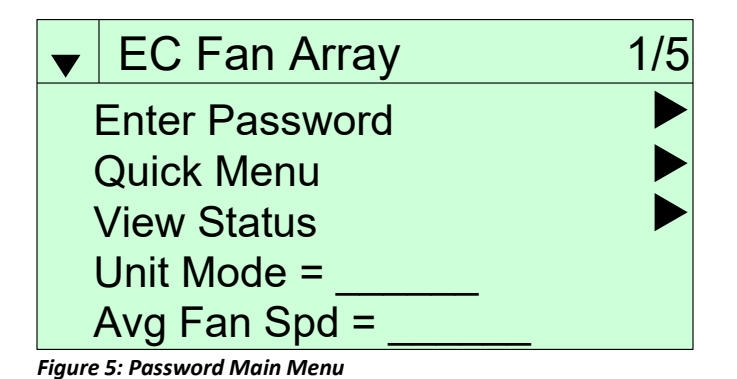

The password field initially has a value \*\*\*\* where each \* represents an adjustable field. These values can be changed by selecting the Enter Password menu item.

| Enter Passwor  | rd      | 1/1 |
|----------------|---------|-----|
| Enter Password | * * * * |     |
|                |         |     |
|                |         |     |
|                |         |     |

#### Figure 6: Password Entry Page

Entering an invalid password has the same effect as continuing without entering a password. Once a valid password has been entered, the controller allows further changes and access without requiring the user to enter a password until either the password timer expires or a different password is entered. The default value for this password timer is 10 minutes.

#### **Navigation Mode**

In the Navigation Mode, when a line on a page contains no editable fields, all but the value field of that line is highlighted, meaning the text is white with a black box around it. When the line contains an editable value field the entire line is inverted when the cursor is pointing to that line.

When the navigation wheel is turned clockwise, the cursor moves to the next line (down) on the page. When the wheel is turned counterclockwise the cursor moves to the previous line (up) on the page. The faster the wheel is turned the faster the cursor moves.

When the Back Button is pressed the display reverts to the previously displayed page. If the Back button is repeated pressed the display continues to revert one page back along the current navigation path until the "main menu" is reached.

When the Menu (Home) Button is pressed the display reverts to the "main page."

When the Alarm Button is pressed, most recent active alarm is displayed.

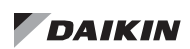

### Edit Mode

The Editing Mode is entered by pressing the navigation wheel while the cursor is pointing to a line containing an editable field. Turning the wheel clockwise while the editable field is highlighted causes the value to be increased. Turning the wheel counterclockwise while the editable field is highlighted causes the value to be decreased. The faster the wheel is turned the faster the value is increased or decreased. Pressing the wheel again causes the new value to be saved and the keypad/display to leave the edit mode and return to the navigation mode

## **KEYPAD AND DISPLAY MENU STRUCTURE**

The following is a description of the Vision/Skyline Fan-Only Controller menu structure. These menus and items can all be viewed on the keypad/display. Menu items displayed will change based on the array configuration.

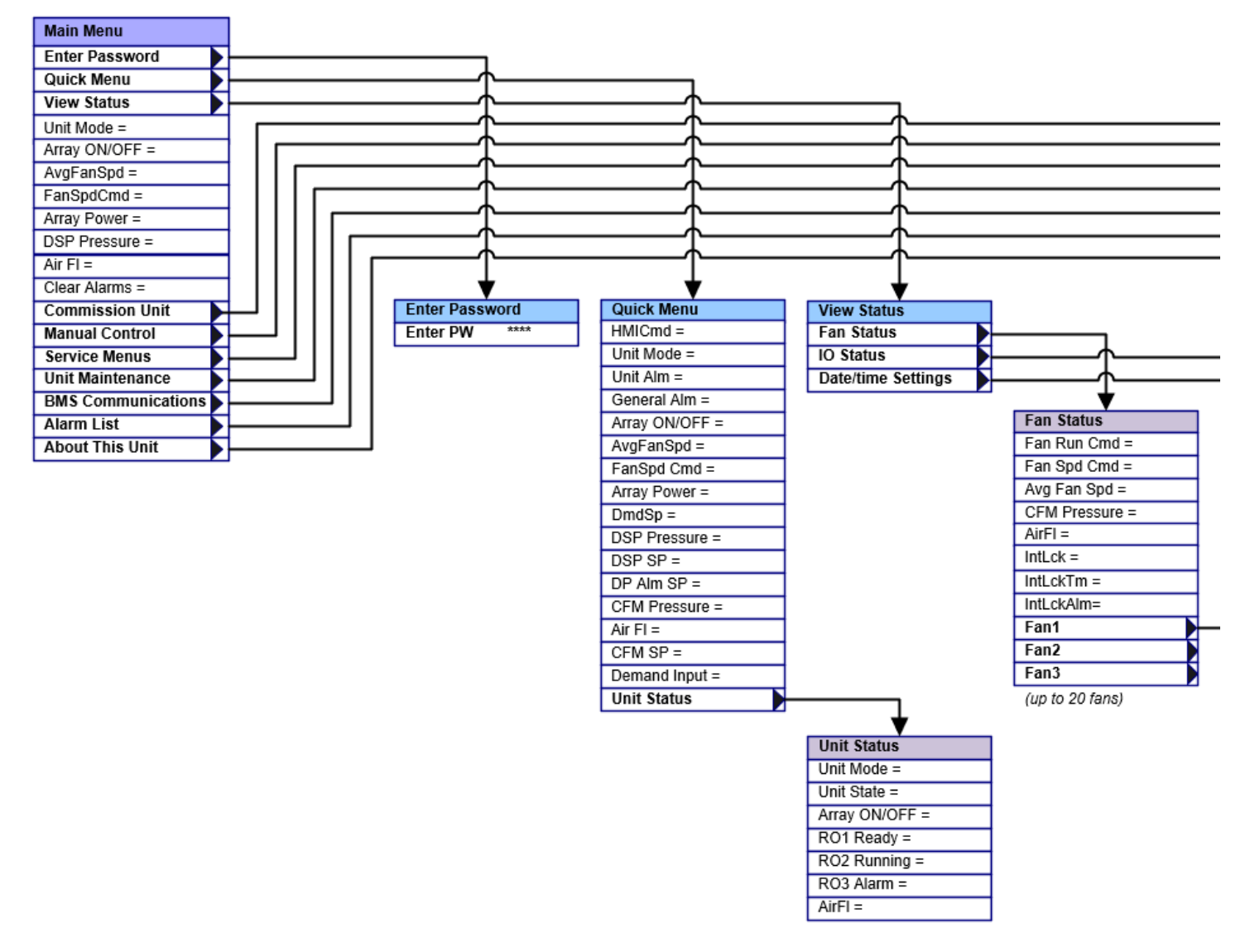

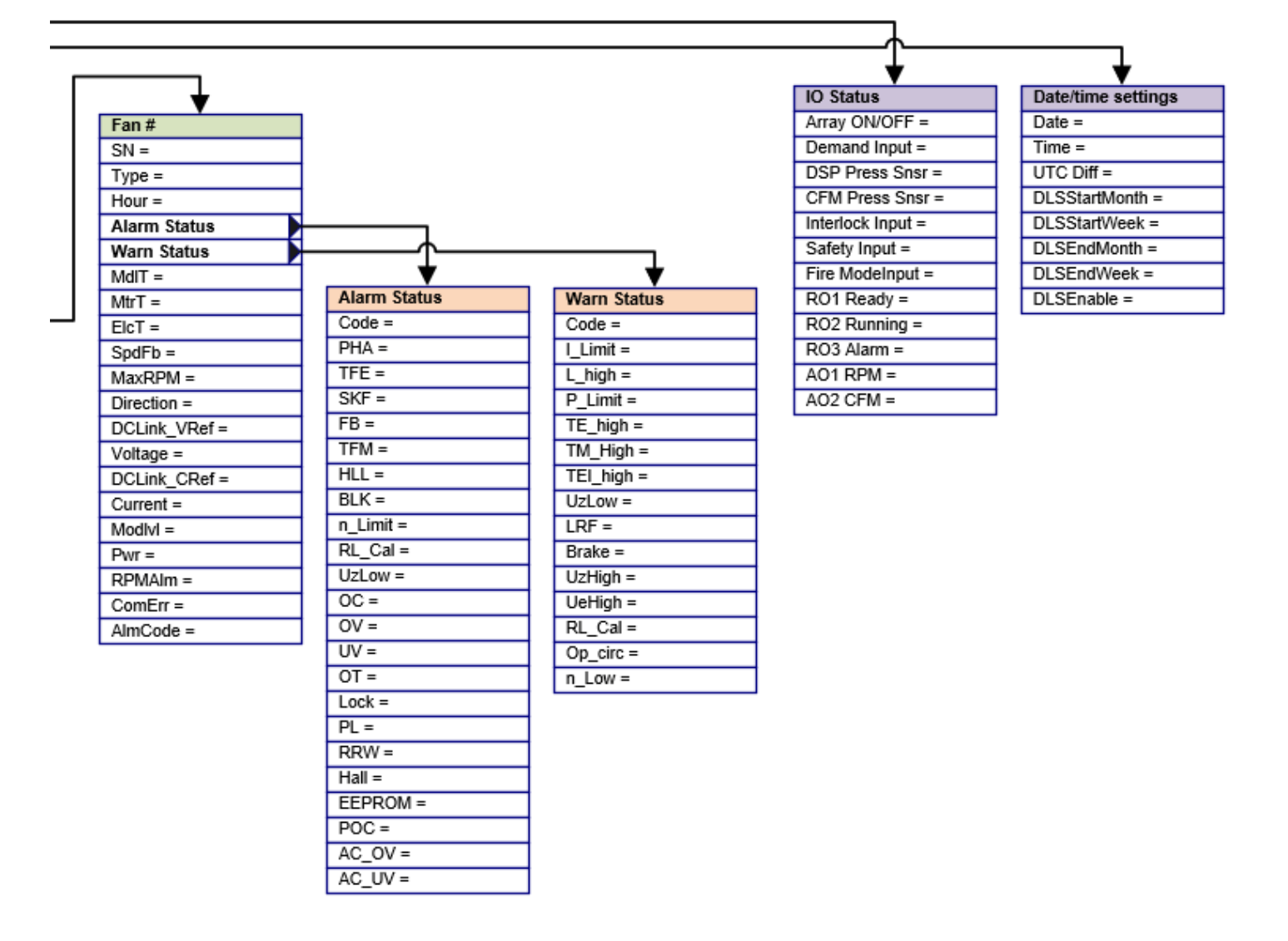

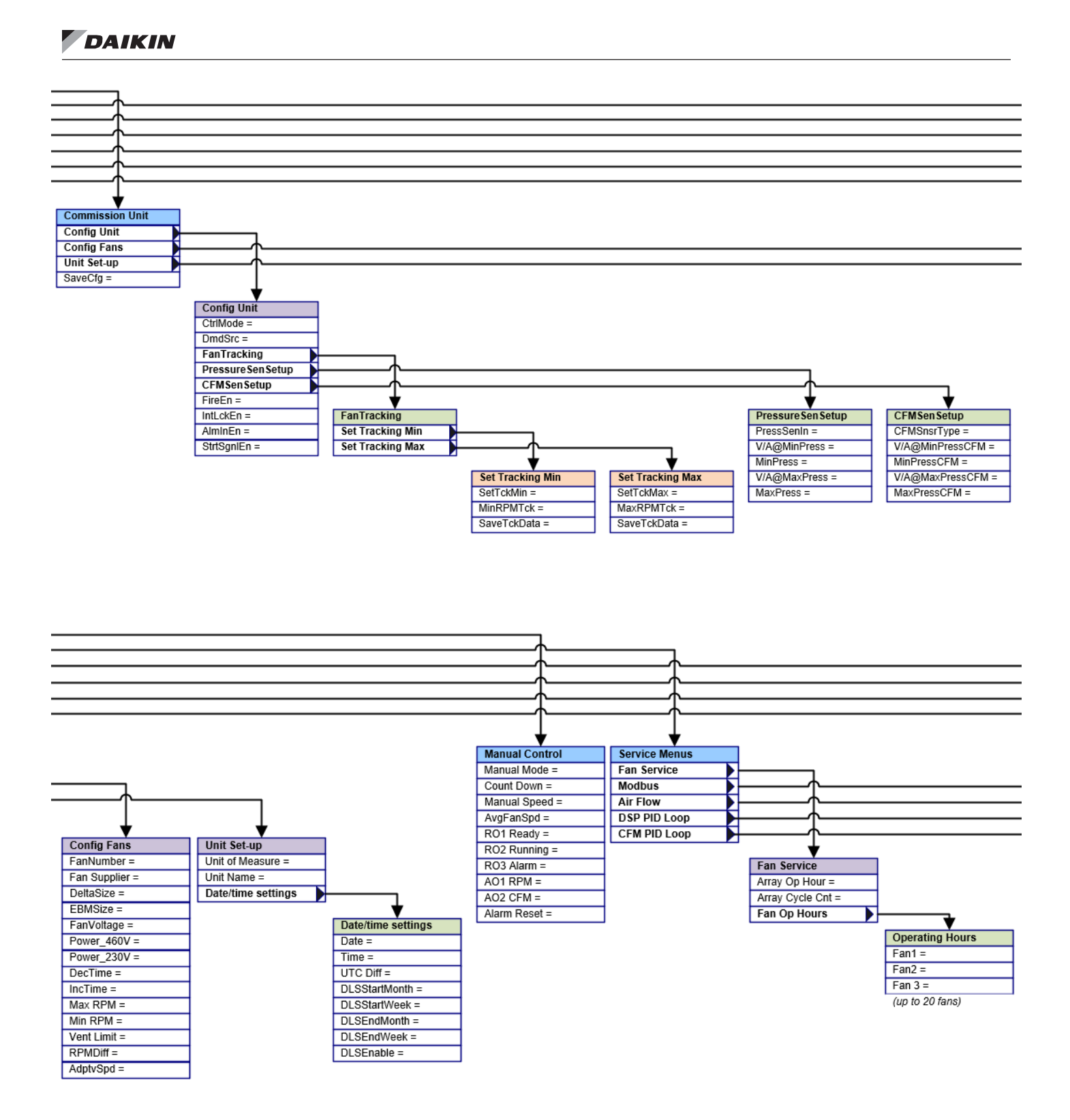

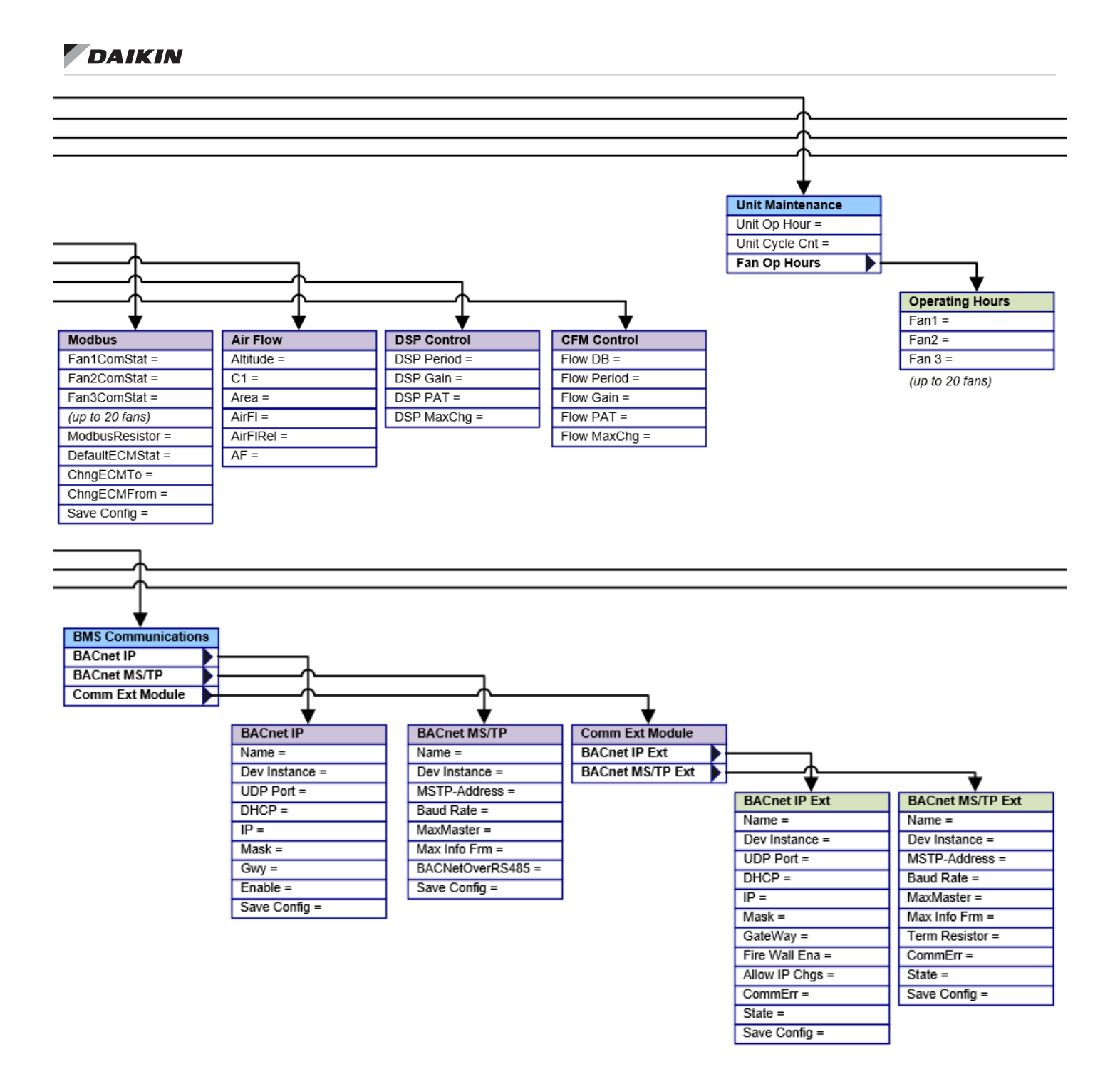

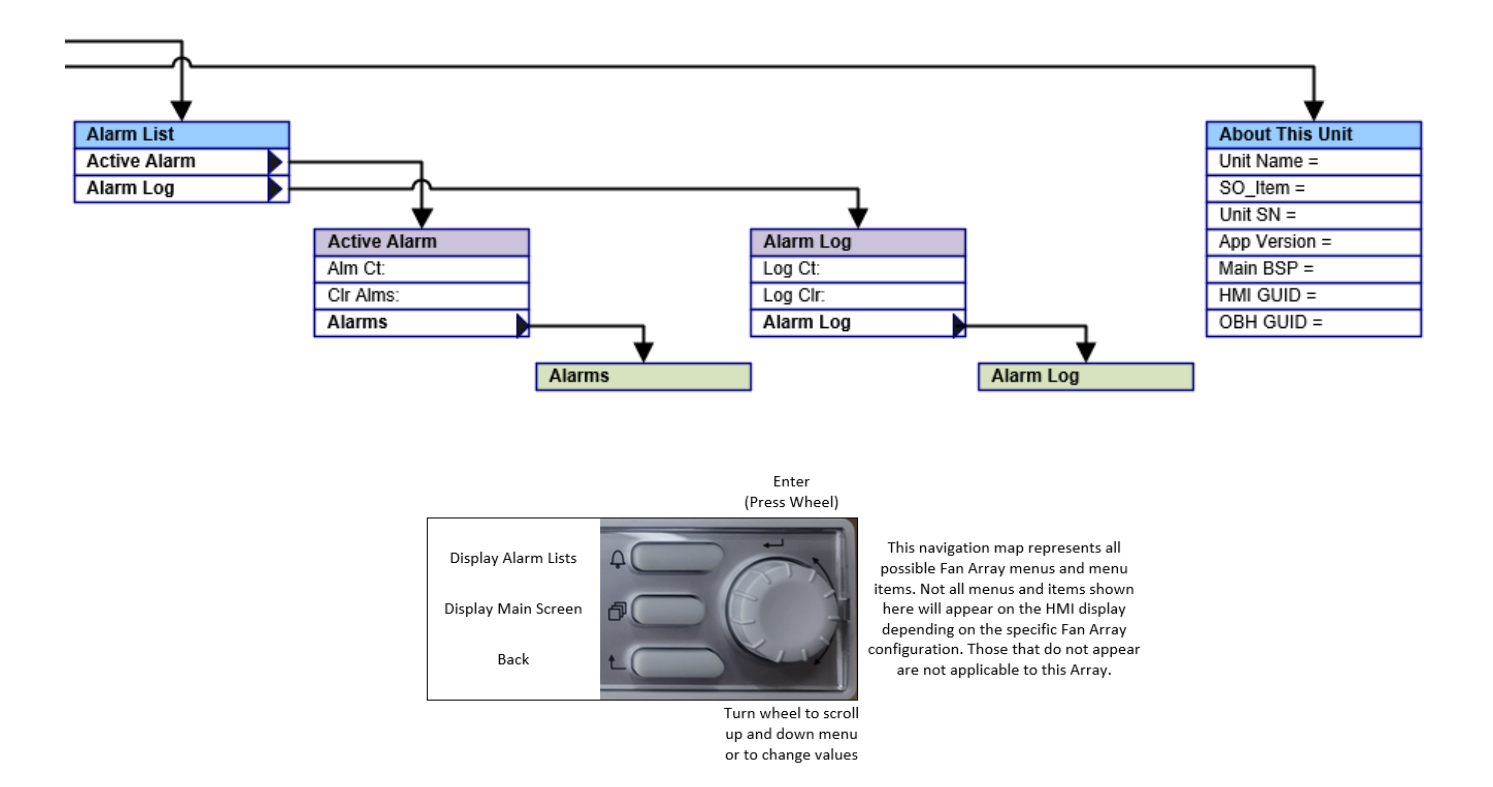

## **CONNECTION FIELD WIRED INPUTS**

### **Field Control Wiring**

After the array has been installed, EC Fan Arrays may require low voltage field wiring to connect the BMS to the EC fan controller, along with any additional sensors that may be required. Use the schematic provided on the door of the control panel to determine where field control connections required for the application are located. Figure 7 is a graphical representation of TB03, and Table 1 shows the possible field connections that can be made.

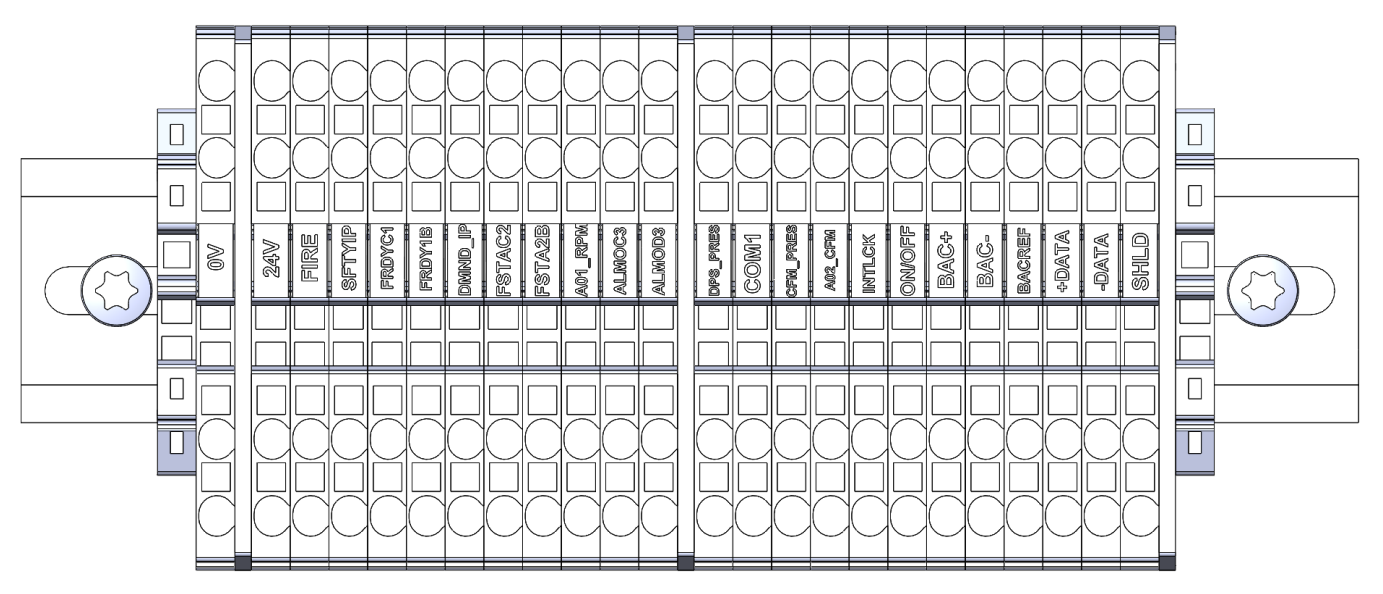

Figure 7: Graphical representation of TB03

## DAIKIN

| Table 1: Potential Field Connections and Locations on TBO2 | (Terminal Block Label 1 is Diahtmost Terminal Block) | 1 |
|------------------------------------------------------------|------------------------------------------------------|---|
| Tuble 1. Polential Field Connections and Locations on TBOS | (Terminul Block Luber 1 is Rightmost Terminul Block) | 6 |

| Terminal Block Label | Terminal Block Name | Description         | Signal                      |
|----------------------|---------------------|---------------------|-----------------------------|
| 1                    | SHLD                | MODBUS to Fans      | RS485                       |
| 2                    | -DATA               | MODBUS to Fans      | RS485                       |
| 3                    | +DATA               | MODBUS to Fans      | RS485                       |
| 4                    | BACREF              | BACnet Ground       | RS485                       |
| 5                    | BAC-                | BACnet Negative     | RS485                       |
| 6                    | BAC+                | BACnet Positive     | RS485                       |
| 7                    | ON/OFF              | Array ON/OFF        | Contact Closure             |
| 8                    | INTLCK              | Interlock Input     | Contact Closure             |
| 9                    | A02_CFM             | CFM Output          | 0-10V DC                    |
| 10                   | CFM_PRES            | CFM Pressure Sensor | Configurable (4-20mA/0-10V) |
| 11                   | COM1                | DC Ground           | GND                         |
| 12                   | DPS_PRES            | DSP Pressure Sensor | Configurable (4-20mA/0-10V) |
| 13                   | ALMOD3              | Alarm               | Contact Closure             |
| 14                   | 24VC3               | Alarm               | Contact Closure             |
| 15                   | A01_RPM             | RPM Output          | 0-10V DC                    |
| 16                   | 24VC2               | Fan Status          | Contact Closure             |
| 17                   | FSTAC2              | Fan Status          | Contact Closure             |
| 18                   | DMND_IP             | Demand Input        | Contact Closure             |
| 19                   | FRDY1B              | Fan Ready           | Contact Closure             |
| 20                   | 24VC1               | Fan Ready           | Contact Closure             |
| 21                   | SFTYIP              | Safety Input        | Contact Closure             |
| 22                   | FIRE                | Fire Mode Input     | Contact Closure             |
| 23                   | 24V                 | Power Supply        | 24V                         |
| GROUND               | 0V                  | GND                 | GND                         |

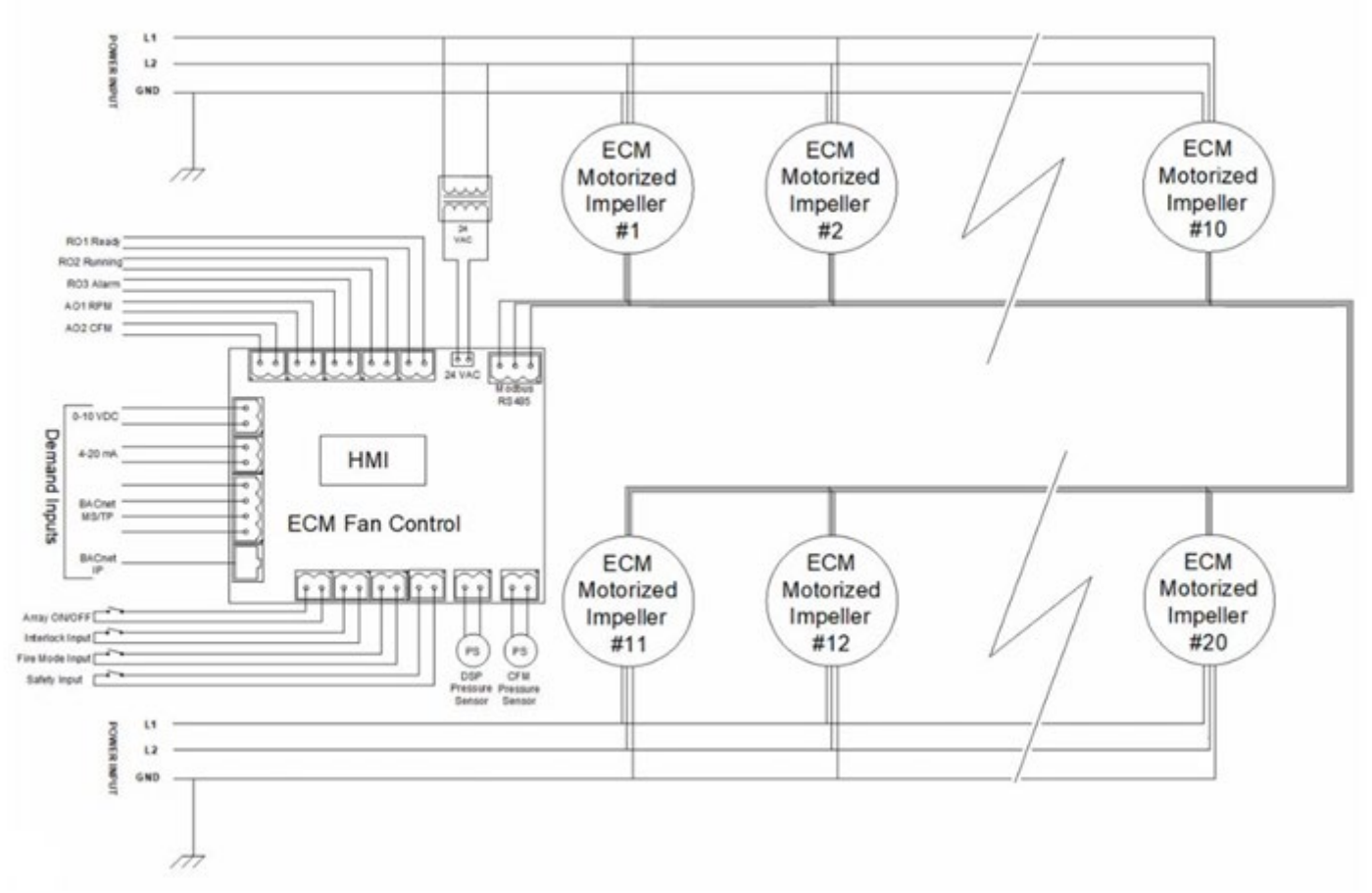

Figure 8: System Block Diagram

DAIKIN

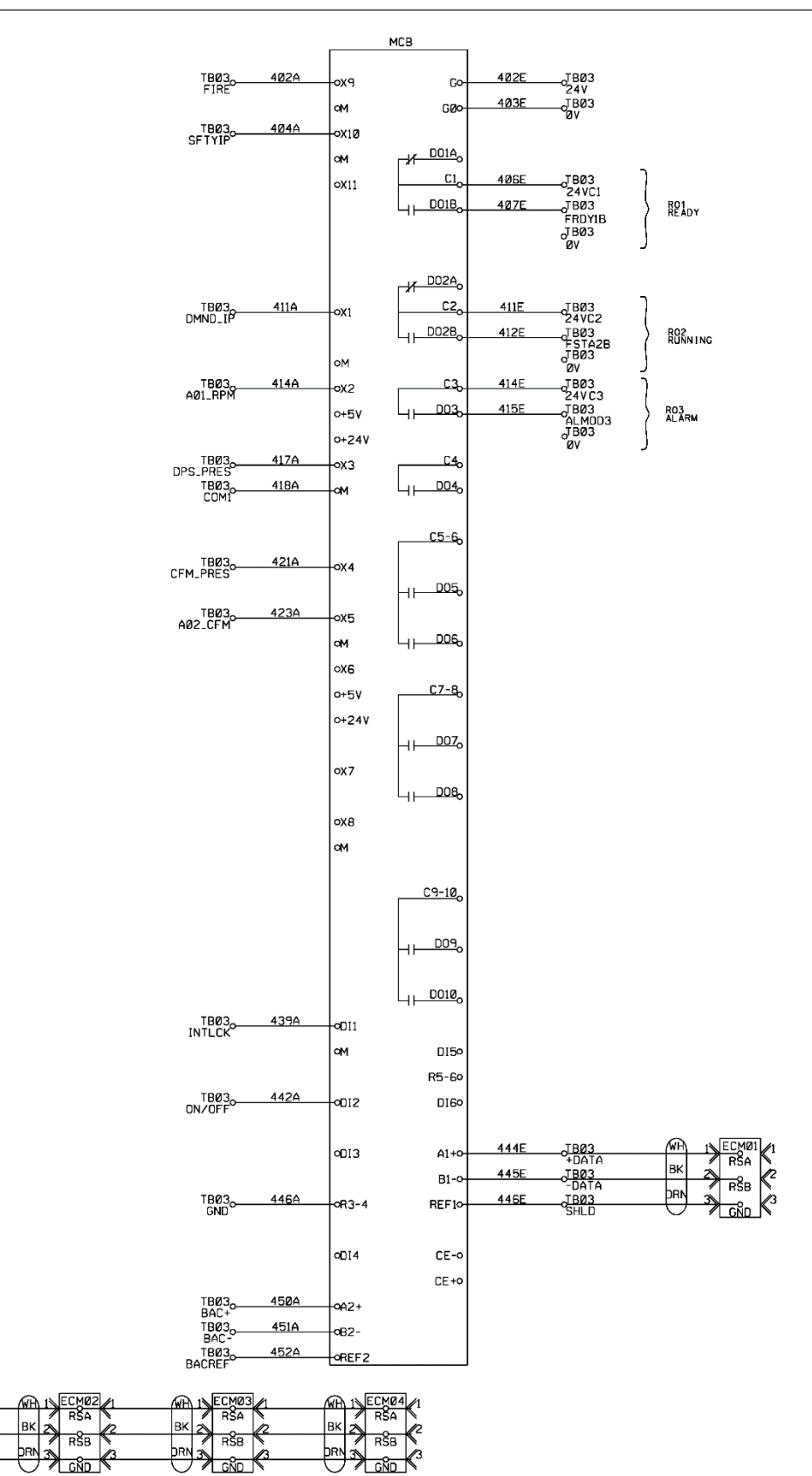

Figure 9: Control Schematic

ECMØ1 RŠA

RŜB

DAIKIN

#### **Fan Array Sensors**

The EC fan controller can be wired to the following sensors:

- Duct Pressure Sensor
  - Field provided and installed
- Array CFM Pressure Transducer
  - Factory Installed, Daikin Applied PNs: 2061282 -04 through -07
  - o (1) transducer per array

#### **Duct Pressure Sensor**

The Duct Pressure Sensor is used by the EC fan controller to calculate duct static pressure downstream of the fan. The Pressure Range Limit will be selected in the controller through the *Main Menu\Commission Array\Configure Array\PressureSensSetup* menu. The sensor measurement range can be entered into the controller in the Pressure Sensor Setup menu (up to 10" w.c.), and the pressure sensor output signal can be either in VDC or mA – the output range of the sensor can also be entered into the controller in the same menu.

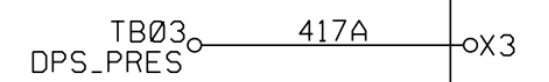

#### Main Menu \ Commission Array \ Config Array \ PressureSenSetup

| Menu Display<br>Name | Default | Range             | Description                                                                                                    |  |
|----------------------|---------|-------------------|----------------------------------------------------------------------------------------------------|--|
| PressSnsrType        | None    | None<br>mA<br>VDC | <b>PressSenIn</b> is an adjustable item that selects the input signal type to the controller from the Duct Static Pressure sensor.                |  |
| V/A@MinPress         | 0       | 0-20              | V/A@MinPress is an adjustable item that informs the controller what the VDC or mA signal magnitude is at the sensor's minimum pressure threshold. |  |
| MinPress             | 0       | 0-10              | <b>MinPress</b> is an adjustable item that informs the controller what the sensor's minimum pressure threshold is.                                |  |
| V/A@MaxPress         | 10      | 0-20              | V/A@MaxPress is an adjustable item that informs the controller what the VDC or mA signal magnitude is at the sensor's maximum pressure threshold. |  |
| MaxPress             | 8       | 0-10              | <b>MaxPress</b> is an adjustable item that informs the controller what the sensor's maximum pressure threshold is.                                |  |

### **Ready Relay**

The controller has a Ready Relay contact that provides a digital output that will close when the fan array is ready to run.

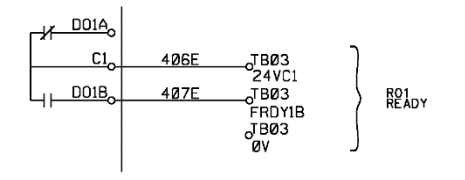

## **Running Relay**

The controller has a Running Relay contact that provides a digital output that will close when the fan array receives a request to run from the specified demand input.

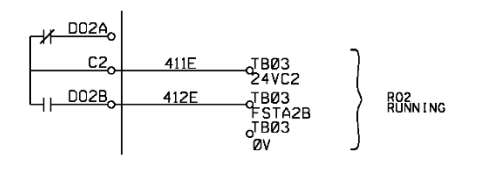

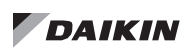

## Alarm Output

The controller has an Alarm Output contact that provides a digital output anytime an alarm is active on the controller. The alarm output will close whenever there are any alarms on the EC fan controller.

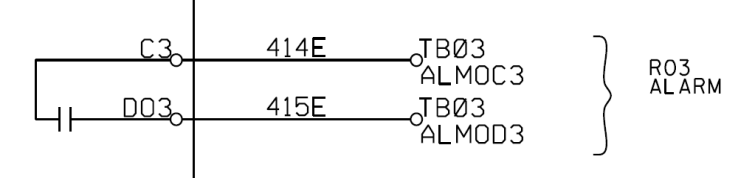

## **COMMISSIONING AND OPERATIONS**

#### Array Set-Up

General array set-up configurations are used to adjust the controller's units of measure and the array name.

#### Array Set-Up Menu:

#### Main Menu \ Commission Array \ Array Set-Up

| Menu Display Name | Default | Range          | Description                                                                                                    |
|-------------------|---------|----------------|----------------------------------------------------------------------------------------------------|
| Unit of Measure   | US      | US<br>SI<br>CA | <b>Unit of Measure</b> is an adjustable item to indicate if the unit is to display US, Metric, or Canadian units of measure.                                                                                                    |
| Array Name        | -       | -              | <b>Array Name</b> is an adjustable item that allows each controller to be given a unique name. This may be useful when multiple arrays are connected to a single remote HMI. The limit for this value is ten alphanumeric characters. |

#### Units

The units of measure can be set to US, Metric, or Canadian units. For all units of measure, the units will be as follows:

| Unit of Measure     | English<br>Units | Metric<br>Units | Canadian<br>Units |
|---------------------|------------------|-----------------|-------------------|
| Weight              | lb               | kg              | kg                |
| Temperature         | °F               | °C              | °C                |
| CFM                 | ft³/min          | m³/hr           | l/s               |
| Pressure            | inWc             | Ра              | Ра                |
| Electrical Power kW |                  | kW              | kW                |

## Date/Time Settings

#### **Controller Date and Time**

The controller uses the date and time to timestamp events. The current time and date will not be lost if the array is turned off for up to forty-eight hours. The time and date can be set from the HMI. The time of day can be set by entering the hour (00-23), minute (00-59), and second (00-59) into the appropriate menu item. The current date can be set by entering the day (01-31), month (01- 12) and year (2000-2050) into the appropriate menu item.

## Date/Time Menu: Main Menu \ Commission Array \ Array Set-up \ Date/Time Settings

| Menu Display Name | Default | Range                                               | Description                                                                                                    |
|-------------------|---------|-----------------------------------------------------|----------------------------------------------------------------------------------------------------|
| Date              | -       | 01.01.2000 –<br>12.31.2050                          | Date is an adjustable item that details the current date                                                                                                    |
| Time              | -       | 00:00:00 - 23:59:59                                 | Time is an adjustable item that details the time                                                                                                    |
| UTC Diff          | 6h      | -12 - 14                                            | <b>UTC-difference</b> is an adjustable parameter that can be set to indicate how the local time where the array is situated differs from the Coordinated Universal Time (adjustable in one hour increments). |
| DLSStartMonth     | Mar     | NA<br>Jan-Dec                                       | <b>DLS Start Month</b> is an adjustable item that sets the month for daylight savings time to begin.                                                                                                    |
| DLSStartWeek      | 2ndWeek | 1stWeek<br>2ndWeek<br>3rdWeek<br>4thWeek<br>5thWeek | <b>DLS Strt Week</b> is an adjustable item that sets the week of the month for daylight savings time to begin.                                                                                               |
| DLSEndMonth       | Nov     | NA<br>Jan-Dec                                       | <b>DLS End Month</b> is an adjustable item that sets the month for daylight savings time to end.                                                                                                    |
| DLSEndWeek        | 1stWeek | 1stWeek<br>2ndWeek<br>3rdWeek<br>4thWeek<br>5thWeek | <b>DLS End Week</b> is an adjustable item that sets the week of the month for daylight savings time to end.                                                                                                  |
| DLSEnable         | Enable  | Disable<br>Enable                                   | <b>DLS Enable</b> is an adjustable item that sets whether daylight savings time is enabled.                                                                                                    |

## **ENABLE THE ARRAY**

## Configure Array Menu

The Configure Array Menu is a commissioning menu that provides adjustable parameters to set the fan operating controls.

## Control Mode

Daikin Applied EC fan arrays will be controlled using a factory EC motor for each fan. Each motor is controlled via a Modbus interface when selected with the premium control package.

The fan array will control between an adjustable minimum and maximum fan capacity. EBM fans have a minimum speed of 8% of maximum capacity while Delta fans have a minimum of 200 RPM fan speed. Maximum speed for both fan styles is 100% of fan capacity. The setpoints can be adjusted at the array controller interface or via a network input signal.

- RPM Control (RPM): An RPM control type controls the fan array capacity to a fixed speed value.
- **Duct Pressure Control (DSP):** Duct pressure control operates the array to maintain duct conditions. The fan array is modulated to maintain a duct static pressure setpoint, based on an external pressure sensor (field supplied and installed).
- **CFM Control:** The array is equipped with a fan airflow measuring system. When the array is configured to CFM control, the fan array capacity is modulated to maintain an adjustable airflow (CFM) setpoint.
- Fan Tracking Control (Tracking): When the array is set to *Tracking*, the fan array is determined to be the Secondary Fan Array and its capacity is varied to maintain an adjustable offset between the Primary Fan Array capacity and the Secondary Fan Array capacity. The user specifies the offset at maximum primary fan array capacity and the offset at minimum primary fan array capacity, and the secondary fan array controls linearly between the two points. In this configuration the fan array that is set to *Tracking* will only operate off a 0-10V demand signal.

## **Digital Inputs**

The EC fan controller has several digital inputs – a Start Signal Input, an Interlock Input, a Fire Input, and an Alarm Enable Input. Inputs can be landed on terminal block TB03 inside the low voltage control box as shown in the master wiring diagram shown in the Field Control Wiring section of this OM.

Main Menu \ Commission Array \ Config Array

| Menu Display |         |                                      |                                                                                                    |
|--------------|---------|--------------------------------------|----------------------------------------------------------------------------------------------------|
| Name         | Default | Range                                | Description                                                                                                    |
| CtrlMode     | RPM     | DSP<br>RPM<br>CFM<br>Tracking        | <b>CtrlMode</b> is an adjustable item used to select how the fan array is to be controlled. The fan array can normally be controlled by a duct pressure (DSP), constant CFM setpoint (CFM), or RPM which allows the fans to either be set at constant speed or adjusted with a building automation system. The fan array can also be controlled with fan tracking (Tracking), which allows the speed of a Secondary fan array to be controlled based on the output of a Primary fan array. |
| DmdSrc       | 0-10    | 4-20 mA<br>0-10 VDC<br>Bacnet<br>HMI | <b>DmdSrc</b> is an adjustable item that defines the demand input source. This will be fixed to 0-10 VDC if CtrlMode is set to Tracking.                                                                                                    |
| FireEn       | No      | Yes<br>No                            | <b>FireEn</b> is an adjustable item that allows the controller to ignore the Fire Mode<br>Input when set to "No". When enabled, if a contact connected to this input is<br>opened, all alarm contacts are closed and alarm signals are sent out through<br>BACnet and the controller HMI.                                                                                                    |
| IntLckEn     | No      | Yes<br>No                            | IntLckEn is an adjustable item that allows the controller to ignore the Interlock<br>Input when set to "No". When enabled, this input delays fan operation until an<br>external contact is closed.                                                                                                    |
| SafetyEn     | No      | Yes<br>No                            | SafetyEn is an adjustable item that allows the controller to ignore the Safety<br>Input when set to "No". When enabled, if a contact connected to this input is<br>opened, the fan will not operate under any circumstances.                                                                                                    |
| OnOffEn      | No      | Yes<br>No                            | <b>OnOffEn</b> is an adjustable item allows the controller to ignore the Array ON/OFF<br>Input when set to "No". When enabled, this input allows the fan array operation<br>to be controlled on/off with an external contact closure (closing this contact<br>enables fan operation).                                                                                                    |

#### Fan Tracking Menu

The Fan Tracking Menu is a commissioning menu that provides adjustable parameters to set the fan operating controls – this menu is only visible when the control mode is set to Tracking (**Main Menu \ Commission Array \ Config Array \ CtrlMode**).

Main Menu \ Commission Array \ Configure Array \ Fan Tracking \ Set Tracking Min

| Menu Display<br>Name | Default | Range                                                            | Description                                                                                                    |
|----------------------|---------|------------------------------------------------------------------|----------------------------------------------------------------------------------------------------|
| SetTckMin            | No      | Yes<br>No                                                        | <b>SetTckMin</b> is an adjustable item allows the user to change the Maximum Tracking RPM value when set to Yes                                                                                                    |
| MinRPMTck            | 0       | 355mm: 0-3300<br>450mm: 0-2600<br>560mm: 0-1900<br>630mm: 0-1950 | <b>MinRPMTck</b> is an adjustable item that controls the speed of the secondary fan<br>array to balance the secondary fan array when the primary fan array is at its<br>minimum set point. The range varies depending on the impeller size selected in<br>the Commission Array \ Config Fans menu, but cannot exceed the MaxRPMTck<br>value. |
| SaveTckData          | No      | Yes<br>No                                                        | <b>SaveTckData</b> is a menu item that must be set to Yes after any adjustable items in this menu are changed to save those changes.                                                                                                    |

#### Main Menu \ Commission Array \ Configure Array \ Fan Tracking \ Set Tracking Max

| Menu Display<br>Name | Default                                                  | Range                                                            | Description                                                                                                    |
|----------------------|----------------------------------------------------------|------------------------------------------------------------------|----------------------------------------------------------------------------------------------------|
| SetTckMax            | No                                                       | Yes<br>No                                                        | <b>SetTckMax</b> is an adjustable item allows the user to change the Maximum Tracking RPM value when set to Yes.                                                                                                    |
| MaxRPMTck            | 355mm: 3300<br>450mm: 2600<br>560mm: 1900<br>630mm: 1950 | 355mm: 0-3300<br>450mm: 0-2600<br>560mm: 0-1900<br>630mm: 0-1950 | MaxRPMTck is an adjustable item that controls the speed of the secondary fan<br>array to balance the secondary fan array when the primary fan array is at its<br>maximum set point. The default and range vary depending on the impeller size<br>selected in the Commission Array \ Config Fans menu, but cannot be set below<br>the MinRPMTck value. |
| SaveTckData          | No                                                       | Yes<br>No                                                        | SaveTckData is a menu item that must be set to Yes after any adjustable items in this menu are changed to save those changes.                                                                                                    |

#### Primary Fan - Secondary Fan Tracking

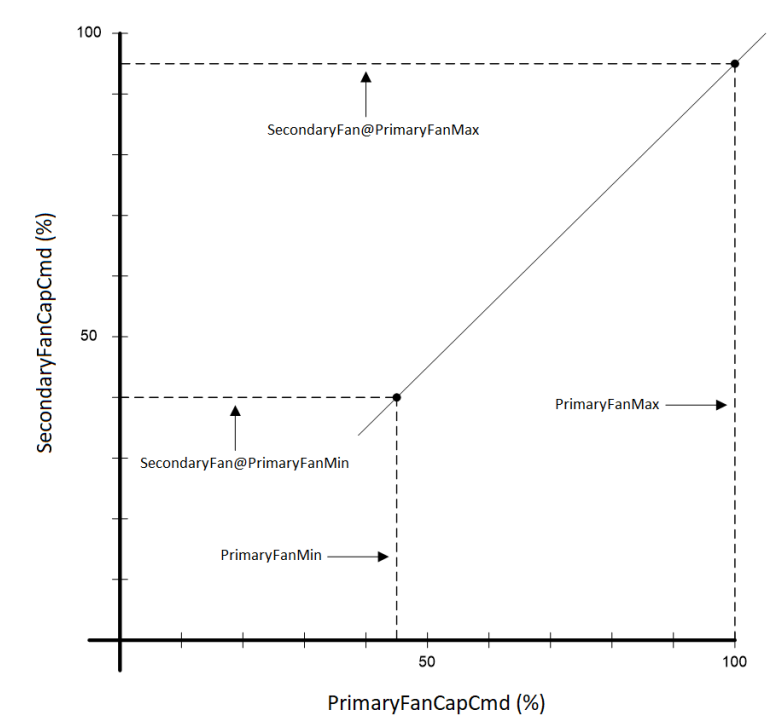

The field process for setting these parameters will be as follows:

- 1. The Primary fan array shall be set to maximum air flow conditions and allowed to stabilize.
- 2. The Secondary fan array shall be balanced while the Primary fan is at maximum airflow conditions as follows:
  - a. On the Secondary fan array, set the *SetTckMax* parameter to Yes.
  - b. The *MaxRPMTck* value will then be adjusted until the desired balance is obtained.
  - c. The parameters shall be saved by selecting *SaveTckData*.
- 3. The Primary fan array shall be set to minimum air flow conditions and allowed to stabilize.
- 4. The Secondary fan array shall be balanced while the Primary fan is at minimum airflow conditions as follows:
  - a. On the Secondary fan array, set the *SetTckMin* parameter to Yes.
  - b. The *MinRPMTck* value will then be adjusted until the desired balance is obtained.
  - c. The parameters shall be saved by selecting *SaveTckData*.

Note: Ideally the minimum and maximum conditions should be checked with the outdoor dampers (if present in the array) at minimum and maximum positions to assure there are not significantly different requirements depending on the outdoor damper position. If the differences are significant then the parameters may be manually adjusted to compromise between the two conditions. If the differences are too great it may be necessary to change to a different control method for the application.

Note: Setting the minimum and maximum tracking points will not necessarily establish minimum and maximum Primary fan array air flow modulation ranges but rather simply establishes the slope of the tracking curve. The curve line will be projected up to effective max Primary fan array air flow capacity and down to the effective minimum Primary fan array air flow capacity.

#### **CFM Sensor Setup**

The CFM Sensor Setup Menu allows the user to set the parameters for the specific sensor installed in the array. The Array CFM Pressure Transducer is used by the EC fan controller to calculate the total CFM delivered by the array. The Pressure Range Limit will be selected in the controller through the *Main Menu\Commission Array\Configure Array\CFMSensSetup* menu. The sensor measurement range can be entered into the controller in the CFM Sensor Setup menu (up to 40" w.c.), and the pressure sensor output signal can be either in VDC or mA – the output range of the sensor can also be entered into the controller in the same menu.

#### Main Menu \ Commission Array \ Config Array

| Menu Display |         |                   |                                                                                                    |
|--------------|---------|-------------------|----------------------------------------------------------------------------------------------------|
| Name         | Default | Range             | Description                                                                                                    |
| CFMSnsrType  | mA      | None<br>mA<br>VDC | <b>CFMSnsrType</b> is an adjustable item that selects the input signal type to the controller from the CFM sensor. |

#### Main Menu \ Commission Array \ Config Array \ CFMSenSetup

| Menu Display    |         |       |                                                                                                    |
|-----------------|---------|-------|----------------------------------------------------------------------------------------------------|
| Name            | Default | Range | Description                                                                                                    |
| V/A@MinPressCFM | 4       | 0-20  | V/A@MinPressCFM is an adjustable item that informs the controller what the VDC or mA signal magnitude is at the sensor's minimum pressure threshold. |
| MinPressCFM     | 0       | 0-40  | <b>MinPressCFM</b> is an adjustable item that informs the controller what the sensor's minimum pressure threshold is.                                |
| V/A@MaxPressCFM | 20      | 0-20  | V/A@MaxPressCFM is an adjustable item that informs the controller what the VDC or mA signal magnitude is at the sensor's maximum pressure threshold. |
| MaxPressCFM     | 5       | 0-40  | MaxPressCFM is an adjustable item that informs the controller what the sensor's maximum pressure threshold is.                                       |

Note: If CFMSnsrType is set to None, the CFMSenSetup menu will be hidden the next time that the controller is power cycled.

| Daikin Applied PN | Pressure Range Limit |
|-------------------|----------------------|
| 206128207         | 0-5″ W.C.            |
| 206128204         | 0-10" W.C.           |
| 206128205         | 0-20" W.C.           |
| 206128206         | 0-40" W.C.           |

Table 2: Pressure Range Limits for Daikin Applied Pressure Transducers

## **CONFIGURE FANS MENU**

The Configure Fans Menu allows the user to configure the fan-specific settings for the array.

#### Main Menu \ Commission Array \ Config Fans

| Menu Display |         |                          |                                                                                                    |
|--------------|---------|--------------------------|----------------------------------------------------------------------------------------------------|
| Name         | Default | Range                    | Description                                                                                                    |
| FanNumber    | 4       | 1-20                     | <b>FanNumber</b> is an adjustable item that informs the controller of the number of fans in the array.                                                   |
| Fan Supplier | Delta   | EBM<br>Delta             | <b>Fan Supplier</b> is an adjustable item that informs the controller of the brand of fans installed in the array.                                       |
| FanSize      | 355     | 355<br>450<br>560<br>630 | <b>FanSize</b> is an adjustable item that informs the controller of the nominal diameter of the fan impellers installed in the array. Units are in mm.   |
| FanVoltage   | 460     | 208/230<br>460           | <b>FanVoltage</b> is an adjustable item that informs the controller of the voltage of the fans installed in the fan array. Units are in VDC              |
| FanPower     |         | 0.0 - 15.0               | <b>FanPower</b> is an adjustable item that informs the controller of the nameplate power rating of the fans installed in the fan array. Units are in kW. |
| DecTime      | 60      | 0-100                    | <b>DecTime</b> is an adjustable item that controls the time it will take to change the fan speed from maximum RPM to minimum RPM.                        |
| IncTime      | 60      | 0-100                    | <b>IncTime</b> is an adjustable item that controls the time it will take to change the fan speed from minimum RPM to maximum RPM.                        |

| MaxRPM     | 355mm: 3300<br>450mm: 2600<br>560mm: 1900<br>630mm: 1950 | 355mm: 3300<br>450mm: 2600<br>560mm: 1900<br>630mm: 1950         | <b>MaxRPM</b> is an adjustable item that sets the maximum fan speed for the application. The controller adjusts the range of this value based on the fan impeller size selected.                                                               |
|------------|----------------------------------------------------------|------------------------------------------------------------------|----------------------------------------------------------------------------------------------------|
| MinRPM     | 0                                                        | 355mm: 0-3300<br>450mm: 0-2600<br>560mm: 0-1900<br>630mm: 0-1950 | <b>MinRPM</b> is an adjustable item that sets the minimum fan speed for the application. The controller adjusts the range of this value based on the fan impeller size selected.                                                               |
| Vent Limit | 780                                                      | 355mm: 0-3300<br>450mm: 0-2600<br>560mm: 0-1900<br>630mm: 0-1950 | <b>Vent Limit</b> is an adjustable item that sets the fan speed when the vent limit is activated. The controller adjusts the range of this value based on the fan impeller size selected. Note that this value cannot exceed the MaxRPM value. |
| RPMDiff    | 300                                                      | 0-3000                                                           | <b>RPMDiff</b> is an adjustable item that sets the maximum differential between the RPM setpoint and the actual RPM of the fans in the array. If this differential is exceeded, an alarm will be displayed.                                    |
| AdptvSpd   | Yes                                                      | Yes<br>No                                                        | AdptvSpd is an adjustable item that enables or disables adaptive speed. If<br>enabled, when a fan in the array is lost or disabled, the remaining fans will<br>increase their RPM to compensate.                                               |

## **QUICK MENU**

Items in the Quick Menu contain basic array operating status and control set point parameters. The items shown in the Quick Menu are Read Only if a valid password has not been entered. The following are brief descriptions of the Quick Menu items. No password is required to view the Quick Menu.

## Main Menu \ Quick Menu

| Menu Display | Dofault  | Pango                                                                                                    | Description                                                                                                    |
|--------------|----------|----------------------------------------------------------------------------------------------------|----------------------------------------------------------------------------------------------------|
| HMICmd       |          | 0-100%                                                                                                    | HMICmd is an adjustable item that sets the HMI demand setpoint.                                                                                                    |
| Array Mode   |          | Off<br>Normal<br>Manual<br>Emergency                                                                                                    | <b>Array Mode</b> is a read only item that displays the status of operation in which the array is currently operating. The array mode can be any of the status values shown. |
| Array Alm    | No Alarm | No Alarm<br>Fan #1 Alarm<br>Fan #2 Alarm<br><br>Fan #19 Alarm<br>Fan #20 Alarm<br>Sensor Error<br>Fire Alarm<br>External Safety Alarm<br>Interlock Alarm<br>Pressure Alarm | <b>Array Alm</b> is a read only item which displays if, and what, alarm is active.                                                                                           |
| General Alm  | Off      | Off<br>On                                                                                                    | General Alm is a read only item that indicates the state of the Alarm Output relay contacts (AO3)                                                                            |
| Array ON/OFF | Off      | Off<br>On                                                                                                    | Array ON/OFF is a read only item that displays the current state of the array on/off digital input                                                                           |
| AvgFanSpd    |          | 0-3300                                                                                                    | AvgFanSpd is a read only item that displays the average speed of all fans in the array in RPM                                                                                |
| FanSpd Cmd   | 0        | 0-100%                                                                                                    | FanSpd Cmd is a read only item that displays the fan array speed demand setpoint                                                                                             |
| Array Power  |          |                                                                                                    | Array Power is a read only item that displays the total power usage of the array in kilowatts                                                                                |
| DmdSp        | 0        | 0-100%                                                                                                    | <b>DmdSp</b> is an adjustable item that sets the demand setpoint for either CFM or DSP control mode                                                                          |
| DSP Pressure | 0        | 0.0-40.0                                                                                                    | <b>DSP Pressure</b> is a read only item that displays the pressure reading when control mode is set to DSP                                                                   |

| DSP SP       | 0 | 0.0-40.0  | <b>DSP SP</b> is an adjustable item that sets the duct static pressure setpoint when control mode is DSP |
|--------------|---|-----------|----------------------------------------------------------------------------------------------------|
| DSP Alm SP   | 0 | 0.0-40.0  | DSP Alm SP is an adjustable item that sets the static pressure setpoint that triggers an alarm           |
| CFM Pressure |   | 0.0-40.0  | CFM Pressure is a read only item that displays the CFM pressure                                          |
| Air Fl       |   |           | Air FI is a read only item that displays the total airflow of the fan array in CFM                       |
| CFM SP       | 0 | 0-200,000 | CFM SP is an adjustable item that sets the CFM setpoint when control mode is CFM                         |
| Demand Input | 0 | 0-100%    | Demand Input is a read only item that displays the fan array speed command input                         |

## ARRAY STATUS

The "Array Status" menu provides a summary of basic array status and control items. This menu summarizes the current operating state of the array, giving the operating state the array is in, along with the current capacity level of that operating state.

Main Menu \ Quick Menu \ Array Status

| Menu Display |         |                                                         |                                                                                                    |
|--------------|---------|---------------------------------------------------------|----------------------------------------------------------------------------------------------------|
| Name         | Default | Range                                                   | Description                                                                                                    |
| Array Mode   |         | Off<br>Normal<br>Manual<br>Emergency                    | <b>Array Mode</b> is a read only item that displays the status of operation in which the array is currently operating. The array mode can be any of the status values shown. |
| Array State  |         | Off<br>Ready<br>Running<br>Manual<br>Alarm<br>Emergency | Array State is a read only item that displays the current state of the array. The array state can be any of the values shown                                                 |
| Array ON/OFF | Off     | Off<br>On                                               | Array ON/OFF is a read only item that displays the current state of the array on/off digital input                                                                           |
| RO1 Ready    | Off     | Off<br>On                                               | RO1 Ready is a read only item displays the state of the Fan Ready relay                                                                                                    |
| RO2 Running  | Off     | Off<br>On                                               | RO2 Running is a read only item that displays the state of the Fan Running relay                                                                                             |
| RO3 Alarm    | Off     | Off<br>On                                               | RO3 Alarm is a read only item that displays the state of the Fan Alarm relay                                                                                                 |
| AirFl        |         |                                                         | Air FI is a read only item that displays the total airflow of the fan array in CFM                                                                                           |

## **VIEW STATUS**

The "View Status" menu provides a series of read-only menus to observe the status of individual fans, IO status, and the current date and time settings.

## **FAN STATUS**

The Fan Status Menu displays the fan operation and the relevant current control parameters.

Main Menu \ View Status \ Fan Status

| Menu Display<br>Name | Default | Range     | Description                                                                     |
|----------------------|---------|-----------|---------------------------------------------------------------------------------|
| Fan Run Cmd          | Off     | On<br>Off | Fan Run Cmd is a read only item that displays the fan array run command output  |
| Fan Spd Cmd          |         | 0-100%    | FanSpd Cmd is a read only item that displays the fan array speed command output |

| Avg Fan Spd  |         | 0-3300            | AvgFanSpd is a read only item that displays the average speed of all fans in the array in RPM                                                                        |
|--------------|---------|-------------------|----------------------------------------------------------------------------------------------------|
| CFM Pressure |         | 0.0-40.0          | CFM Pressure is a read only item that displays the CFM pressure                                                                                                    |
| AirFl        |         | 0-200,000         | Air FI is a read only item that displays the total airflow of the fan array in CFM                                                                                   |
| IntLck       | Off     | Off<br>On         | Intick is a read only item that displays the interlock switch status                                                                                                 |
| IntLckTm     | 180s    | 0-180 seconds     | IntLckTm is the timer delay between the interlock relay being activated and the interlock digital input being received before the interlock alarm timer is activated |
| IntLckAlm    | Off = 0 | Off = 0<br>On = 1 | IntLckAlm indicates if the array is in interlock alarm status because the interlock timer ran down to 0 seconds                                                      |

## Fan Menus

The Fan Menus display each individual fan operation status.

Main Menu \ View Status \ Fan Status \ Fan# (1-20)

| Menu Display<br>Name | Default | Range     | Description                                                                                                |
|----------------------|---------|-----------|----------------------------------------------------------------------------------------------------|
| SN                   |         |           | <b>SN</b> is a read only item that displays the fan motor serial number.                                   |
| Туре                 |         |           | Type is a read only item that displays the motor model number.                                             |
| Hour                 |         |           | Hour is a read only item that displays the runtime of the fan in hours.                                    |
| MdIT                 |         |           | MdIT is a read only item that displays the winding temperature within the motor.                           |
| MtrT                 |         |           | MtrT is a read only item that displays the motor temperature.                                              |
| ElcT                 |         |           | ElcT is a read only item that displays the temperature of the internal electronics.                        |
| SpdFb                |         | 0-3300    | SpdFb is a read only item that displays the RPM feedback from the motor.                                   |
| MaxRPM               |         | 0-3300    | MaxRPM is a read only item that displays the maximum RPM of the motor.                                     |
| Direction            | CW      | CW<br>CCW | <b>Direction</b> is a read only item that displays the rotational direction setting of the fan wheel.      |
| DCLink_VRef          |         |           | DCLink_VRef is a read only item that displays the DC Link reference voltage.                               |
| Voltage              |         |           | Voltage is a read only item that displays the motor voltage.                                               |
| DCLink_CRef          |         |           | DCLinkCRef is a read only item that displays the DC Link reference current.                                |
| Current              |         |           | Current is a read only item that displays the motor current.                                               |
| Modlvl               |         | 0-100%    | Modlvl is a read only item that displays the modulation level.                                             |
| Pwr                  |         |           | <b>Pwr</b> is a read only item that displays the motor power.                                              |
| RPMAIm               |         | OK<br>Flt | <b>RPMAIm</b> is a read only item that displays whether there is a RPM alarm present.                      |
| ComErr               |         | OK<br>Flt | <b>ComErr</b> is a read only item that displays whether there is a communication error present.            |
| AlmCode              | Online  |           | AlmCode is a read only item that displays the alarm code active (if any), otherwise will display "Online". |

## **Alarm Status**

The Alarm Status Menu displays alarm information for individual fans. Damage could occur if any alarms are ignored.

Main Menu \ View Status \ Fan Status \ Fan# (1-20) \ Alarm Status

| Menu Display |              |                            |                                                                                                    |
|--------------|--------------|----------------------------|----------------------------------------------------------------------------------------------------|
| Name         | Default      | Range                      | Description                                                                                               |
| РНА          | Inactive = 0 | Active = 1<br>Inactive = 0 | PHA is the phase failure (3-phase devices) or line undervoltage (single-phase devices) alarm for EBM fans |
| TFE          | Inactive = 0 | Active = 1<br>Inactive = 0 | TFE is the output stage overheating alarm for EBM fans                                                    |

## DAIKIN

| SKF     | Inactive = 0 | Active = 1<br>Inactive = 0 | <b>SKF</b> is the communication error between master controller and slave controller alarm for EBM fans |  |
|---------|--------------|----------------------------|----------------------------------------------------------------------------------------------------|--|
| FB      | Inactive = 0 | Active = 1<br>Inactive = 0 | FB is the fan bad alarm, which is a general error for EBM fans                                          |  |
| TFM     | Inactive = 0 | Active = 1<br>Inactive = 0 | <b>TFM</b> is is the motor overheating alarm for EBM fans                                               |  |
| HLL     | Inactive = 0 | Active = 1<br>Inactive = 0 | HLL is the hall sensor error alarm for EBM fans                                                         |  |
| BLK     | Inactive = 0 | Active = 1<br>Inactive = 0 | BLK is the motor blocked alarm for EBM fans                                                             |  |
| n_Limit | Inactive = 0 | Active = 1<br>Inactive = 0 | <b>n_Limit</b> is the speed limit exceeded alarm for EBM fans                                           |  |
| RL_Cal  | Inactive = 0 | Active = 1<br>Inactive = 0 | <b>RL_Cal</b> is the rotor position sensor calibration error alarm for EBM fans                         |  |
| UzLow   | Inactive = 0 | Active = 1<br>Inactive = 0 | <b>UzLow</b> is the DC-link undervoltage alarm for EBM fans                                             |  |
| OC      | Inactive = 0 | Active = 1<br>Inactive = 0 | <b>OC</b> is the DCbus average over protection current alarm for Delta fans                             |  |
| ov      | Inactive = 0 | Active = 1<br>Inactive = 0 | <b>OV</b> is the DCbus average over protection voltage alarm for Delta fans                             |  |
| UV      | Inactive = 0 | Active = 1<br>Inactive = 0 | UV is the DCbus average under protection voltage alarm for Delta fans                                   |  |
| от      | Inactive = 0 | Active = 1<br>Inactive = 0 | <b>OT</b> is the EE over protection temperature alarm for Delta fans                                    |  |
| Lock    | Inactive = 0 | Active = 1<br>Inactive = 0 | Lock is the fan lock alarm for Delta fans                                                               |  |
| PL      | Inactive = 0 | Active = 1<br>Inactive = 0 | PL is the 3~ AC lose phase alarm for Delta fans                                                         |  |
| RRW     | Inactive = 0 | Active = 1<br>Inactive = 0 | RRW is the fan reverse run alarm for Delta fans                                                         |  |
| Hall    | Inactive = 0 | Active = 1<br>Inactive = 0 | Hall is the hall signal abnormal alarm for Delta fans                                                   |  |
| EEPROM  | Inactive = 0 | Active = 1<br>Inactive = 0 | <b>EEPROM</b> is the EEPROM read/write fail alarm for Delta fans                                        |  |
| POC     | Inactive = 0 | Active = 1<br>Inactive = 0 | <b>POC</b> is the DCbus peak over current alarm for Delta fans                                          |  |
| AC_OV   | Inactive = 0 | Active = 1<br>Inactive = 0 | <b>AC_OV</b> is the AC bus over protection voltage alarm for Delta fans                                 |  |
| AC_UV   | Inactive = 0 | Active = 1<br>Inactive = 0 | <b>AC_UV</b> is the AC bus under protection voltage alarm for Delta fans                                |  |

### Warn Status

The Warn Status Menu displays warning information for individual EBM fans. Damage could occur if any warnings are ignored.

| Menu Display<br>Name | Default | Range     | Description                                                             |
|----------------------|---------|-----------|-------------------------------------------------------------------------|
| I_Limit              | Off     | On<br>Off | I_Limit is the current limitation is engaged                            |
| L_High               | Off     | On<br>Off | <b>L_High</b> is the line impedance too high (DC-link voltage unstable) |
| P_Limit              | Off     | On<br>Off | P_Limit is the power limiter is currently engaged                       |
| TE_high              | Off     | On<br>Off | <b>TE_high</b> is the output stage temperature is high                  |
| TM_High              | Off     | On<br>Off | TM_High is the motor temperature is high                                |
| TEI_high             | Off     | On<br>Off | TEI_high is the temperature inside electronics is high                  |
| UzLow                | Off     | On<br>Off | UzLow is the DC-link voltage is low                                     |

Main Menu \ View Status \ Fan Status \ Fan# (1-20) \ Warn Status

| LRF     | Off | On<br>Off | LRF is shedding function is active                                                                                                    |
|---------|-----|-----------|----------------------------------------------------------------------------------------------------|
| Brake   | Off | On<br>Off | <b>Brake</b> is triggered in instances where an external force causes the fan/motor to run in the wrong direction at high speed for a prolonged period of time, so the motor is unable to start properly |
| UzHigh  | Off | On<br>Off | UzHigh is the DC-link voltage is high                                                                                                    |
| UeHigh  | Off | On<br>Off | UeHigh is the line voltage is high                                                                                                    |
| RL_Cal  | Off | On<br>Off | <b>RL_Cal</b> is the calibration of the rotor position sensor is in progress                                                                                                    |
| Op_circ | Off | On<br>Off | <b>Op_cir</b> is triggered when the analog input voltage is less than the open circuit limit value                                                                                                    |
| n_Low   | Off | On<br>Off | <b>n_Low</b> is the actual speed is less than the speed limit set for speed monitoring                                                                                                    |

## **IO STATUS**

The IO Status Menu displays the status of all the I/O variables.

#### Main Menu \ View Status \ IO Status

| Menu Display<br>Name | Default | Range     | Description                                                                                                    |
|----------------------|---------|-----------|----------------------------------------------------------------------------------------------------|
| Array ON/OFF         | Off     | On<br>Off | Array ON/OFF is a read only item that displays the current state of the array on/off digital input                     |
| Demand Input         | 0       | 0-100%    | Demand Input is a read only item that displays the fan array speed command input                                       |
| DSP Press Snsr       | 0       |           | DSP Press Snsr is a read only item that displays the DSP pressure sensor reading                                       |
| CFM Press Snsr       | 0       |           | CFM Press Snsr is a read only item that displays the CFM pressure sensor reading                                       |
| Interlock Input      | Off     | On<br>Off | Interlock Input is a read only item that displays the interlock switch status                                          |
| Safety Input         | Off     | On<br>Off | Safety Input is a read only item that displays the external safety alarm input status                                  |
| Fire Mode Input      | Off     | On<br>Off | Fire Mode Input is a read only item that displays the fire alarm input status                                          |
| RO1 Ready            | Off     | On<br>Off | RO1 Ready is a read only item displays the state of the Fan Ready relay                                                |
| RO2 Running          | Off     | On<br>Off | RO2 Running is a read only item that displays the state of the Fan Running relay                                       |
| RO3 Alarm            | Off     | On<br>Off | RO3 Alarm is a read only item that displays the state of the Fan Alarm relay                                           |
| AO1 RPM              | 0%      | 0-100%    | <b>AO1 RPM</b> is a read only item that reports the RPM value being sent from the controller to the fans in the array. |
| AO2 CFM              | 0%      | 0-100%    | <b>AO2 CFM</b> is a read only item that reports the CFM value being sent from the controller to the fans in the array. |

## **OTHER CONFIGURATIONS**

### Damper Control

When the array is equipped with a set of dampers, the damper can be set up with an end switch that is connected to the EC fan controller Interlock Input. This can be used to signal the controller that the damper is in the proper position for fan startup. The RO2 Running can also be used to send a command signal to the damper actuator(s) to adjust the damper(s) between two positions. Reference the Field Control Wiring section of this OM for specific control locations on TB03.

### **Manual Array Operation**

Manual Control can be initiated during start up to control individual features of the fan array independent of the control sequence. Place the array into Manual Control mode through the controler keypad menu *Main Menu\Manual Control\Manual Mode = Manual*. Once in manual control, fans can be activated manually.

**Note:** Manual Operation is not intended for extended operation beyond troubleshooting or initial start-up. After 60 minutes, the controller will automatically revert to normal operation.

#### Main Menu \ Manual Control

| Menu Display<br>Name | Default | Range                   | Description                                                                                                    |
|----------------------|---------|-------------------------|----------------------------------------------------------------------------------------------------|
| Manual Mode          | Normal  | Off<br>Normal<br>Manual | Manual Mode is an adjustable item that allows the array to be placed in normal mode, manual control mode, or turned off completely.   |
| Count Down           | 0       | 0-60                    | <b>Count Down</b> is a ready only item that reports how many minutes are left before the controller reverts back to normal operation. |
| Manual Speed         | 0%      | 0-100%                  | Manual Speed is an adjustable item that manually drives the array to a specified capacity.                                            |
| AvgFanSpd            |         | 0-3300 RPM              | AvgFanSpd is a read only item that reports the average speed of all fans in the array                                                 |
| RO1 Ready            | On      | Off<br>On               | <b>RO1 Ready</b> is an adjustable item that sets the output to the Ready Relay (A value of On here will close the contact).           |
| RO2 Running          | On      | Off<br>On               | <b>RO2 Running</b> is an adjustable item that sets the output to the Running Relay (A value of On here will close the contact).       |
| RO3 Alarm            | Off     | Off<br>On               | <b>RO3 Alarm</b> is an adjustable item that sets the output to the Alarm Relay (A value of On here will close the contact).           |
| AO1 RPM              | 0%      | 0-100%                  | <b>AO1 RPM</b> is a read only item that reports the RPM value being sent from the controller to the fans in the array.                |
| AO2 CFM              | 0%      | 0-100%                  | <b>AO2 CFM</b> is a read only item that reports the CFM value being sent from the controller to the fans in the array.                |
| Alarm Reset          | Off     | Off<br>On               | Alarm Reset is an adjustable item will reset all alarms on the controller when set to On.                                             |

## **BMS COMMUNICATIONS**

Reference ED Protocol Document – ED 19122 Vision ECM Fan Controller for additional detail on BMS Communications.

## **BACnet IP Set-Up**

| Menu Display<br>Name | Default                                                       | Range             | Description                                                                                                    |
|----------------------|---------------------------------------------------------------|-------------------|----------------------------------------------------------------------------------------------------|
| Name                 | MT4_DFA_####<br>'####' is the<br>instance ID                  | -                 | Up to a 13 Character Device Object Name. This value is read-only.                                                                                                    |
| Dev Instance         | ####, default is the<br>last 4 digits of the<br>serial number | 0-4194302         | Device Instance of the BACnet communication module                                                                                                    |
| UDP Port             | 47808                                                         | 0-65535           | <b>UDP Port</b> is the User Datagram Protocol. The UDP Port allows host to host communication via the IP network and is used to identify the application process in the destiniation array. Only change the UDP Port if there are multiple subnets. See a network administrator before modification. |
| DHCP                 | Passive                                                       | Active<br>Passive | <b>DHCP</b> is the Dynamic Host Configuration Protocol. The DHCP is a network protocol that enables a server to automatically assign an IP Address. Set to Passive if a static IP address is needed.                                                                                                 |
| ActIP                | 0.0.0.0                                                       | -                 | ActIP Is a read-only item that displays the active IP Address of the BACnet Communication module.                                                                                                    |
| ActMask              | 0.0.0.0                                                       | -                 | ActMask is a read-only item that displays the active Subnet Base of the BACnet Communication Module.                                                                                                    |
| ActGwy               | 0.0.0.0                                                       | -                 | ActGwy is a read-only item that displays the active gateway address.                                                                                                    |
| GvnIP                | 127.0.0.1                                                     | -                 | GvnIP is an adjustable item to set the IP Address of the BACnet Communication module.                                                                                                    |
| GvnMask              | 255.255.255.0                                                 | -                 | GvnMsk is an adjustable item to set the Subnet Base of the BACnet Communication Module                                                                                                    |

Main Menu \ BMS Communications \ BACnet IP

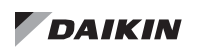

| GvnGwy      | 127.0.0.1 | -              | GvnGwy is an adjustable item to set the gateway address.                                                                        |
|-------------|-----------|----------------|----------------------------------------------------------------------------------------------------|
| Unit System | SI        | SI<br>US<br>CA | <b>Unit System</b> is an adjustable item to indicate if the BACnet communication uses US, Metric, or Canadian units of measure. |
| Save Config | No        | No<br>Yes      | Save Config saves the configuration changes made in the menu items above                                                        |

## **BACnet MSTP Set-Up**

| Main Menu | BMS | Communications | \ BACnet MS/TP |
|-----------|-----|----------------|----------------|
|-----------|-----|----------------|----------------|

| Menu Display<br>Name | Default                                                          | Range                                              | Description                                                                                                    |
|----------------------|------------------------------------------------------------------|----------------------------------------------------|----------------------------------------------------------------------------------------------------|
| Name                 | MT4_DFA_###<br>#<br>'####' is the<br>instance ID                 | -                                                  | Up to a 13 Character Device Object Name. This value is read-only.                                                                                                    |
| Dev Instance         | ####, default is<br>the last 4 digits<br>of the serial<br>number | 0-4194302                                          | Device Instance of the BACnet communication module                                                                                                    |
| MSTP Address         | 18                                                               | 1-127                                              | This is the MST/TP address of the BACnet communication module.                                                                                                    |
| Baud Rate            | 38400                                                            | 9600<br>19200<br>38400<br>57600<br>76800<br>115200 | <b>Baud Rate</b> is an adjustable item that is the Data Transfer speed.                                                                                                    |
| Max Master           | 127                                                              | 1-127                                              | Max Master is an adjustble item that specifies the highest possible address for master nodes and shall be less than or equal to 127.                                                |
| Max Info Frm         | 10                                                               | 1-32                                               | Max Info Frm is an adjustible item that specifies the maximum number of information frames the BACnet communmication module may send before it must pass the token.                 |
| BACNetOverRS48<br>5  | Passive                                                          | Active<br>Passive                                  | BACnetOverRS485 is an adjustable item that enables BACnet MSTP communication to the controller. This should be set to Passive if BACnet IP is used, Active if BACnet MS/TP is used. |
| Unit System          | SI                                                               | SI<br>US<br>CA                                     | <b>Unit System</b> is an adjustable item to indicate if the BACnet communication uses US, metric, or Canadian units of measure.                                                     |
| Save Config          | No                                                               | No<br>Yes                                          | Save Config saves the configuration changes made in the menu items above                                                                                                    |

## **SERVICE MENUS**

The Service Menus section covers several menus that will be useful while maintaining the equipment.

#### **Fan Service**

Main Menu \ Service Menus \ Fan Service

| Menu Display Name   | Default | Range | Description                                                                                                    |
|---------------------|---------|-------|----------------------------------------------------------------------------------------------------|
| Fan Array Op Hour   | -       |       | Fan Array Op Hour indicates the number of run hours on the array                                                                 |
| Fan Array Cycle Cnt | -       |       | Fan Array Cycle Cnt indicates the number of operational cycles on the array (number of times the array has been started/stopped) |

### **Operating Hours Menu**

| Menu Display Name   | Default | Range      | Description                                                                   |
|---------------------|---------|------------|-------------------------------------------------------------------------------|
| Fan1                | -       | 0-999,999h | Fan Hours is a status only item that displays the number run hours on the Fan |
| Fan2                | -       | 0-999,999h | Fan Hours is a status only item that displays the number run hours on the Fan |
|                     | -       | 0-999,999h | Fan Hours is a status only item that displays the number run hours on the Fan |
| FanXX (max 20 fans) | -       | 0-999,999h | Fan Hours is a status only item that displays the number run hours on the Fan |

Main Menu \ Service Menus \ Fan Service \ Operating Hours

#### Modbus

The Modbus menu is to be used for addressing the fans in the field.

Main Menu \ Service Menus \ Modbus

| Menu Display Name   | Default | Range            | Description                                                                                                    |
|---------------------|---------|------------------|----------------------------------------------------------------------------------------------------|
| Fan1CommStat        | -       | Fault<br>OK      | Fan1CommStat is a status only item that displays the current communication status for fan 1                                         |
| Fan2CommStat        | -       | Fault<br>OK      | Fan2CommStat is a status only item that displays the current communication status for fan 2                                         |
|                     |         |                  |                                                                                                    |
| FanXX (max 20 fans) | -       | Fault<br>OK      | FanXXCommStat is a status only item that displays the current communication status for fan XX                                       |
| ModbusResistor      | -       | 0x0000           | ModbusResistor indicates the bus pull up/pull down resistor, termination resistor configuration                                     |
| DefaultECMStat      | -       | No<br>Yes<br>N/A | DefaultECMStat indicates if there is a fan with a default factory address available                                                 |
| ChngECMTo           | Default | Default<br>1-20  | <b>ChgECMTo</b> is an adjustable item that sets which master fan address will be changed to during the field addressing process     |
| ChngECMFrom         | Default | Default<br>1-20  | <b>ChgECMFrom</b> is an adjustable item that sets which master fan address will be changed from during the field addressing process |
| Save Config         | No      | No<br>Yes        | Save Config saves the configuration changes made in the menu items above                                                            |

To address the fans in the field, follow the procedure below:

- 1. Ensure the controller has power (requires a 24V power supply if not powered from the transformer in the fan array power box).
- 2. Ensure the fan(s) have power the fans can be powered one at a time, or the whole array can be powered simultaneously. If powered individually, the fans need a minimum of 15W @ 110V single phase power in order to to be addressed.
- 3. Confirm that the array is configured for the correct number of fans in the fan service menu (Main Menu \ Commission Array \ Config Fans)
- 4. Disconnect the modbus communication harnesses from all of the fans in the array except for one (ideally the fan closest to the control panel), leaving that fan connected to the MT4 controller.
- 5. Navigate back to the Modbus menu (*Main Menu* \ *Service Menus* \ *Modbus*), and check to see if the fan is ready to be addressed the DefaultECMStat should show "Yes" and all FanCommStat variables should say "Flt".

6. Reference the fan arrangement label (example shown below) to determine the fan number being addressed.

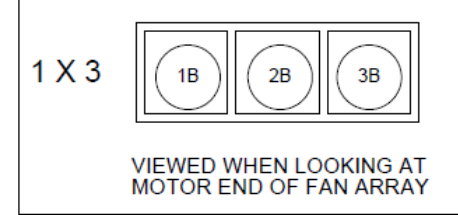

- 7. Set ChgnECMTo to be the number of the fan to be addressed, and set ChngECMFrom to "Default".
- 8. Set Save Config to "Yes". After a short delay, the FanCommStat entry corresponding to the fan being addressed should change from Flt to OK.
- 9. Cycle power to the fan that was just addressed (or the entire array), then cycle power to the EC Fan Controller.
- 10. The next fan to be addressed can be connected back into the Modbus control "daisy chain".
- 11. Repeat steps 5-10 until all fans have been addressed.

### **Air Flow**

The Air Flow menu is used to define the constants utilized when the fan array control mode is constant CFM. These values are used with the pressure sensor on the leading fan to calculate the airflow. The fan array total airflow is then calculated by multiplying the calculated airflow by the quantity of running fans. "Altitude" is the only field set item in this menu. The other variables are defined by other parameter inputs – e.g. fan size.

| Menu Display Name | Default | Range                                                                    | Description                                                                                                    |  |  |  |
|-------------------|---------|--------------------------------------------------------------------------|----------------------------------------------------------------------------------------------------|--|--|--|
| Altitude          | 0       | 0-32,808 ft                                                              | Altitude should be set to the altitude of the jobsite                                                                                                    |  |  |  |
| C1                |         | 355mm – 1372.74<br>450mm – 2226.07<br>560mm – 3224.71<br>630mm – 4058.68 | <b>C1</b> is the coefficient factor for free and ducted inlet, using the standard density method. The C1 value depends on the impeller size of the ECM fan |  |  |  |
| Area              |         | 355mm – 0.485<br>450mm – 0.778<br>560mm – 1.341<br>630mm – 1.667         | Area is the inlet funnel throat area, defined by the fan impeller size                                                                                     |  |  |  |
| Airfl             |         | 0-200,000 CFM                                                            | Airfl is the airflow of the array                                                                                                    |  |  |  |
| AirFIRel          |         | 0-100%                                                                   | AirFIRel is the relative airflow of the array from 0-100%                                                                                                  |  |  |  |
| AF                |         | 0.70-1.00                                                                | AF is the altitude factor, dependent on the defined altitude                                                                                               |  |  |  |

Main Menu \ Service Menus \ Air Flow

## **DSP Control**

Main Menu \ Service Menus \ DSP Control

| Menu Display<br>Name                                                                                                    | Default | Range                                                                                                    | Description                                                                                                    |  |  |  |
|----------------------------------------------------------------------------------------------------|---------|----------------------------------------------------------------------------------------------------|----------------------------------------------------------------------------------------------------|--|--|--|
| DSP DB                                                                                                    | 3%      | 0-100%                                                                                                    | <b>DSP DB</b> is an adjustable item that sets the "deadband" used in the PI control function to vary the supply fan speed when duct static pressure (DSP) control is selected.     |  |  |  |
| DSP Period                                                                                                    | 5s      | 0-999s                                                                                                    | <b>DSP Period</b> is an adjust able item that sets the "sample time" used in the PI control function to vary the fan capacity when duct static pressure (DSP) control is selected. |  |  |  |
| DSP Gain                                                                                                    | 0.2     | 0.0-100.0                                                                                                    | <b>DSP Gain</b> is an adjustable item that sets the "gain" used in the PI control function to vary the fa capacity when duct statuc pressure (DSP) control is selected.            |  |  |  |
| DSP PAT                                                                                                    | 30s     | 0-999s                                                                                                    | <b>DSP PAT</b> is an adjustable item that sets the "project ahead time" used in the PI control function to vary the fan speed when DSP Control is selected .                       |  |  |  |
| DSP MaxChg 4% 0-100% DSP MaxChg is an adjustable item that sets the matrix capacity each period used in the PI control function pressure (DSP) control is selected . |         | <b>DSP MaxChg</b> is an adjustable item that sets the maximum value of increase or decrease of the fan capacity each period used in the PI control function to vary the fan capacity when duct static pressure (DSP) control is selected . |                                                                                                    |  |  |  |

## **CFM Control**

Main Menu \ Service Menus \ CFM Control

| Menu Display<br>Name | Default | Range     | Description                                                                                                    |  |
|----------------------|---------|-----------|----------------------------------------------------------------------------------------------------|--|
| Flow DB              | 3%      | 0-100%    | <b>Flow DB</b> is an adjustable item that sets the "deadband" used in the PI control function to vary the supply fan speed when CFM control is selected.                                                                  |  |
| Flow Period          | 30s     | 0-999s    | Flow Period is an adjustable item that sets the "sample time" used in the PI control function to vary the supply fan speed when CFM control is selected.                                                                  |  |
| Flow Gain            | 0.1     | 0.0-100.0 | <b>Flow Gain</b> is an adjustable item that sets the "gain" used in the PI control function to vary the supply fan speed when CFM control is selected.                                                                    |  |
| Flow PAT             | 60s     | 0-999s    | Flow PAT is an adjustable item that sets the "project ahead time" used in the PI control function to vary the fan speed when CFMControl is selected .                                                                     |  |
| Flow MxChg           | 5%      | 0-100%    | Flow MxChg is an adjustable item that sets the maximum value of increase or decrease of the<br>supply fan speed each period used in the PI control function to vary the supply fan speed when<br>CFM control is selected. |  |

## **ARRAY MAINTENANCE**

#### Main Menu \ Array Maintenance

| Menu Display Name | Default | Range | Description                                                  |  |  |  |
|-------------------|---------|-------|--------------------------------------------------------------|--|--|--|
| Array Op Hour     | -       |       | Array Op Hour indicates the number of run hours on the array |  |  |  |
| Array Cycle Cnt   | -       |       | Array Cycle Cnt indicates the number of cycles on the array  |  |  |  |

#### Main Menu \ Array Maintenance \ Operating Hours

| Menu Display Name    | Default | Range         | Description                                                                   |  |  |  |
|----------------------|---------|---------------|-------------------------------------------------------------------------------|--|--|--|
| Fan 1                |         | 0.0-999999.0h | Fan Hours is a status only item that displays the number run hours on the Fan |  |  |  |
| Fan 2                |         | 0.0-999999.0h | Fan Hours is a status only item that displays the number run hours on the Fan |  |  |  |
|                      |         |               |                                                                               |  |  |  |
| Fan XX (Max 20 fans) |         | 0.0-999999.0h | Fan Hours is a status only item that displays the number run hours on the Fan |  |  |  |

## ALARMS

Alarms provide the user with information about abnormal conditions that affect array operation. The cause of the alarm should be investigated and eliminated before the array or any disabled equipment in it is placed back into service.

#### **Viewing Alarms**

The Active Alarms menu displays up to 10 active alarms and is located in the menu at *Main Menu \ Alarm List \ Active Alarms*. Pushing the scroll wheel in, will show details about the alarm as well as when it occurred. The Alarm Log (located in the menu at *Main Menu \ Alarm List \ Alarm Log*), shows the same information, but up to 50 of the latest alarms both active and previous alarms.

All active alarms as well as the date and time that they were detected are displayed on the Active Alarm menu. The last fifty alarm "events" detected as well as the date and times that they were detected are displayed on the Alarm Log menu. An alarm "event" is either an alarm becoming active or being cleared. A "+" symbol precedes the active alarm event and a "-" symbol precedes the cleared alarm event. These alarms are displayed in the order that they were detected. The alarm that was detected most recently is displayed first. Multiple occurrences of the same alarm may appear.

## **OTHER MENU ITEMS**

## **About This Array**

Main Menu \ About This Array

| Menu Display<br>Name | Default | Range | Description                                                                       |  |  |  |
|----------------------|---------|-------|-----------------------------------------------------------------------------------|--|--|--|
| Array Name           | -       | -     | Array Name is an adjustable field that allows the user to name the fan section    |  |  |  |
| SO_Item              | -       | -     | <b>SO_Item</b> displays the array order number and is programmed from the factory |  |  |  |
| Array SN             | -       | -     | Array SN displays the array serial number and is programmed from the factory      |  |  |  |
| App Version          | -       | -     | App Version displays the installed version of the controller software code        |  |  |  |
| Main BSP             | -       | -     | Main BSP displays the installed version of the controller operating system        |  |  |  |
| HMI GUID             | -       | -     | HMI GUID displays the installed version of the controller HMI                     |  |  |  |
| OBH GUID             | -       | -     | OBH GUID displays the installed version of the controller OBH                     |  |  |  |

## **MICROTECH 4 INPUTS/OUTPUTS**

The complete set of Inputs and Outputs that are possible on a Vision EC Fan Controller are listed below.

## **Main Control Board**

| I/O Location | Description         | І/О Туре | I/O Voltage      | Module | Comments                                                                                                    |
|--------------|---------------------|----------|------------------|--------|----------------------------------------------------------------------------------------------------|
| D1           | Interlock Input     | DI       | Dry Contact      | MT4    | Optional, if it's available, ON- Ready, OFF-Not<br>ready;                                                   |
| D2           | Array ON/OFF        | DI       | Dry Contact      | MT4    | Optional, if it's available, ON- Start, OFF-Stop;                                                           |
| DU1          | Spare               | DI       | 24VAC Active DI  | MT4    |                                                                                                    |
| DU2          | Spare               | DI       | 24VAC Active DI  | MT4    |                                                                                                    |
| DL1          | Spare               | DI       | 110VAC Active DI | MT4    |                                                                                                    |
| DL2          | Spare               | DI       | 110VAC Active DI | MT4    |                                                                                                    |
| X1           | Demand Input        | AI       | 0-10V / 4-20mA   | MT4    | depending on control method, get auto configured based on control method (RPM/Tracking) and control source. |
| X2           | AO1 RPM             | AO       | 0-10V Output     | MT4    | RPM output, fan speed command sending to the secondary controller                                           |
| X3           | DSP Pressure Sensor | AI       | 0-10V / 4-20mA   | MT4    | DSP pressure sensor, sensor signal type as well as sensor scaling shall be done in sensor config menu.      |
| Х4           | CFM Pressure Sensor | AI       | 0-10V / 4-20mA   | MT4    | CFM pressure sensor<br>sensor signal type as well as sensor scaling shall be<br>done in sensor config menu. |

| X5               | AO2 CFM                | AO  | 0-10V Output | MT4 | CFM output                                      |
|------------------|------------------------|-----|--------------|-----|-------------------------------------------------|
| Х6               | Spare                  | XIO |              | MT4 |                                                 |
| Х7               | Spare                  | XIO |              | MT4 |                                                 |
| X8               | Spare                  | XIO |              | MT4 |                                                 |
| Х9               | Fire Mode Input        | ХІ  | Dry Contact  | MT4 | Optional, if it's available, ON- alarm, OFF-OK; |
| X10              | Safety Input           | XI  | Dry Contact  | MT4 | Optional, if it's available, ON- alarm, OFF-OK; |
| X11              | Spare                  | XI  |              | MT4 |                                                 |
| Q1               | RO1 Ready              | DO  | Relay Output | MT4 |                                                 |
| Q2               | RO2 Running            | DO  | Relay Output | MT4 |                                                 |
| Q3               | RO3 Alarm              | DO  | Relay Output | MT4 |                                                 |
| Q4               | Spare                  | DO  | Relay Output | MT4 |                                                 |
| Q5               | Spare                  | DO  | Relay Output | MT4 |                                                 |
| Q6               | Spare                  | DO  | Relay Output | MT4 |                                                 |
| Q7               | Spare                  | DO  | Relay Output | MT4 |                                                 |
| Q8               | Spare                  | DO  | Relay Output | MT4 |                                                 |
| D01              | Spare                  | DO  | TRAIC        | MT4 |                                                 |
| DO2              | Spare                  | DO  | TRAIC        | MT4 |                                                 |
| Ethernet<br>Port | BACnet IP              |     | IP Port      | MT4 | Need to enable / config manually by technician  |
| T6               | BACnet MSTP            |     | RS485        | MT4 | Need to enable / config manually by technician  |
| T14              | ECM Fan Modbus Control |     | RS485        | MT4 | Enabled by default                              |

## APPENDIX

## Modbus I/O

The EC fans in the array are controlled via an RS-485 bus built into the array controller using Modbus protocol.

• One or more ECM Fans:

Modbus Network Configuration

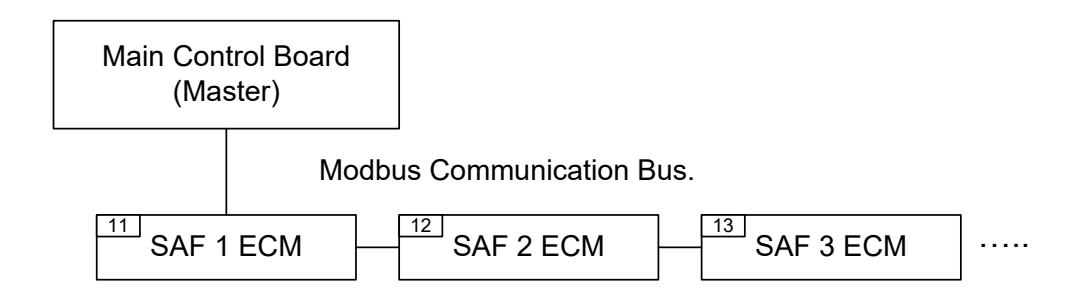

# **V**DAIKIN

#### Daikin Applied Training and Development

Now that you have made an investment in modern, efficient Daikin Applied equipment, its care should be a high priority. For training information on all Daikin Applied HV1 and click on Training, or call 540-248-9646 and ask for the Training Department.

#### Warranty

All Daikin Applied equipment is sold pursuant to its standard terms and conditions of sale, including Limited Product Warranty. Consult your local Daikin Applied representative for warranty details. To find your local Daikin Applied representative, go to www.DaikinApplied.com.

#### Aftermarket Services

To find your local parts office, visit www.DaikinApplied.com or call 800-37PARTS (800-377-2787). To find your local service office, visit www.DaikinApplied.com or call 800-432-1342.

This document contains the most current product information as of this printing. For the most up-to-date product information, please go to www.DaikinApplied.com.

Products manufactured in an ISO Certified Facility.